# Introduction to OmniTrace

Gina Sitaraman, Suyash Tandon, George Markomanolis, Jonathan Madsen, Austin Ellis, Bob Robey, <u>Samuel Antao</u>

Comprehensive General LUMI Course Oct 3-6th, 2023

> AMD together we advance\_

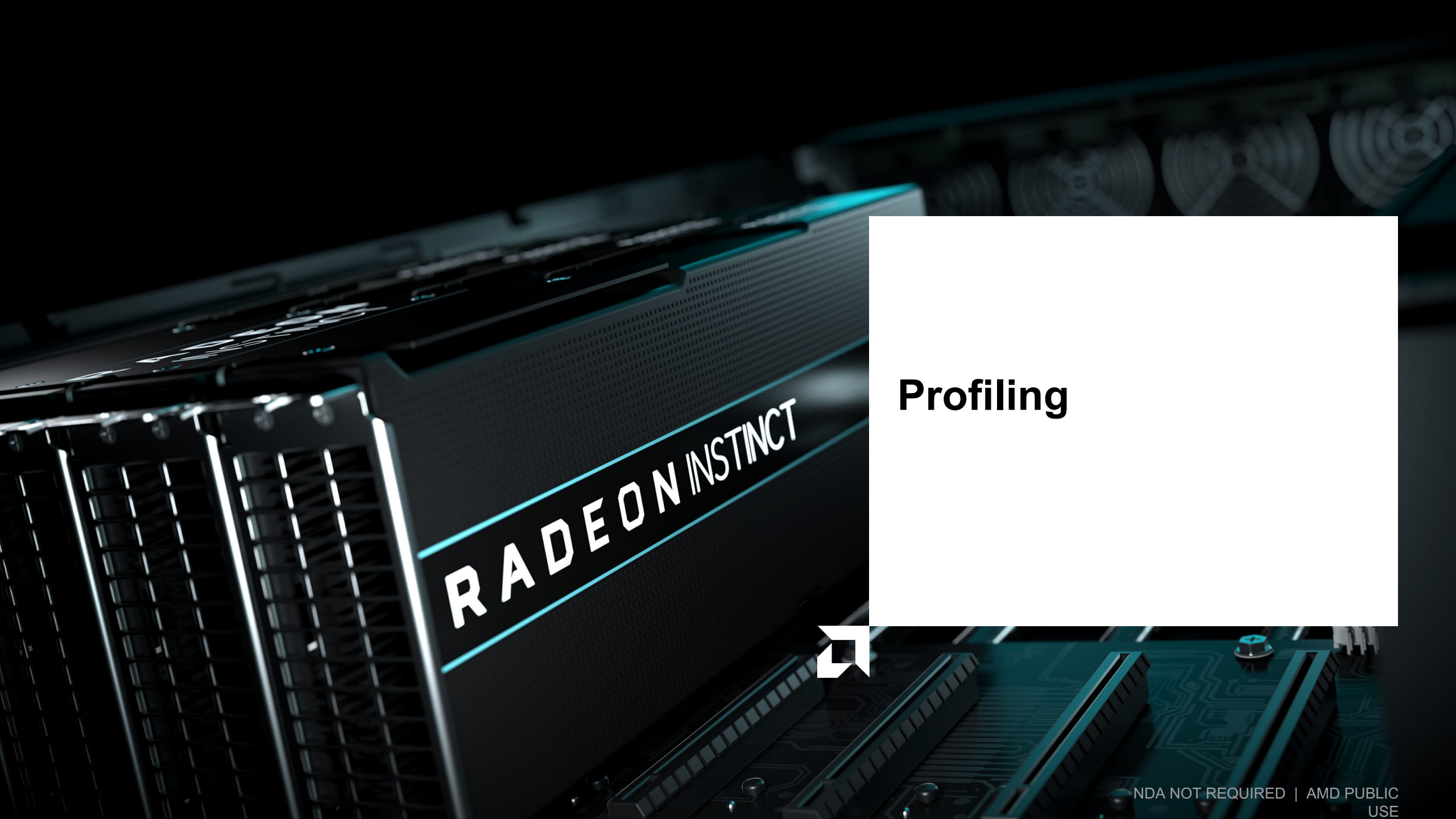

## **Background – AMD Profilers**

| ROC-profiler (rocprof) |                                                                                                    |                                                                                                    |                                                                                                    |                     | Omni <b>trace</b>                                                                                                    |                     |                                                                                                    |                                                                                                    | Omni <b>perf</b>                                                            |                                |                                                                           |                                       |                                                |                                                                                                    |
|------------------------|----------------------------------------------------------------------------------------------------|----------------------------------------------------------------------------------------------------|----------------------------------------------------------------------------------------------------|---------------------|----------------------------------------------------------------------------------------------------|---------------------|----------------------------------------------------------------------------------------------------|----------------------------------------------------------------------------------------------------|-----------------------------------------------------------------------------|--------------------------------|---------------------------------------------------------------------------|---------------------------------------|------------------------------------------------|----------------------------------------------------------------------------------------------------|
| Hardware<br>Counters   | Raw collection of GPU counters and tracesCounter collection with<br>user input filesCounter results printed<br>to a CSV                                                                                                    |                                                                                                    |                                                                                                    | Trace<br>collection | Comprehensive trace collectionCollectionCPUGPU                                                                                                    |                     |                                                                                                    |                                                                                                    | Automated collection of Analysis Analysis                                   |                                |                                                                           | of hardware counters<br>Visualization |                                                |                                                                                                    |
| Traces and timelines   | T<br>CPU copy                                                                                                    | race co <sup>ll</sup> ecti<br>HIP API                                                                                                    | on support fo                                                                                                    | or<br>GPU Kernel    | Supports                                                                                                    | CPU copy<br>OpenMP® | MPI K                                                                                                    | HSA API GPU Ker                                                                                                    | nels<br>GPU                                                                 | Supports                       | Speed of<br>Light                                                         | Memory<br>chart                       | Rooflines                                      | Kernel<br>comparison                                                                                                    |
| Visualisation          | Traces visualized with Perfetto                                                                                                    |                                                                                                    |                                                                                                    | Visualisati         | Visualisation Traces visualized with Perfetto                                                                                                    |                     |                                                                                                    |                                                                                                    | Visualisation                                                               | With Grafana or standalone GUI |                                                                           |                                       |                                                |                                                                                                    |
|                        | A<br>Name<br>2 hipMemcpyAsync<br>3 hipEventSynchronize<br>4 hipMemsetAsync<br>5 hipHostKilalloc<br>6 hipHostKilalloc<br>6 hipHostKilalloc<br>6 hipHostKilalloc<br>1 hipMemcpy<br>9 hipLaunchKernel<br>10 hipStreamCreate<br>21 hipStramDestroy<br>13 hipFree<br>14 hipFventRecord<br>15 hipMalloc<br>16 hipPopCalIConfigur<br>17 hipPusCalIConfigur<br>18 hipGetLastError | 8         C           Calls         Totalbura Aw           99         3.22E+10           330         2.42E+10           7         7.766+08           9         9.32E+10           9         7.766+08           28         1.32E+09           71         1.05E+09           141         8.11E+08           2         4638034           2         18847246           9         2.158338           30         12403035           30         124847246           4         1856           30         1240338           30         1248404           a         1856           1856         221417           1484804         100458           320         72647 | D         E           rageN         Percentage           554-08         41.14872           324565         33.225           324566         10.64953           34568         1.45198           006288         1.005515           34688         1.43014           991876         1.113161           31294         0.079676           90417         0.663625           326680         0.03457           49493         0.002387           120         0.000346           67         0.000138           67         0.000138 |                     | Leash-looking, 3072429      Leash-looking, 3072429      Linksh-looking, 3072429      Structure (5)      Structure (5) |                     | Lengence<br>Netro Cargo Internet<br>Netro Cargo Internet<br>Netro Cargo Internet<br>Internet Internet<br>Internet Internet<br>Internet Internet<br>Internet Internet Internet<br>Internet Internet Internet<br>Internet Internet Internet<br>Internet Internet Internet Internet<br>Internet Internet Internet Internet Internet Internet<br>Internet Internet Int |                                                                                                    | Instr Buff<br>Were 0 linet 1<br>Wave Occur<br>29 pt<br>Wave Life<br>3405 c) | Instr Dispatch                 | US<br>US<br>0<br>0<br>0<br>0<br>0<br>0<br>0<br>0<br>0<br>0<br>0<br>0<br>0 | Men                                   | ery Chart (Normalization "per Wave<br>L2 Cache | Total for the second second se |
|                        | 19 hipEventCreate<br>20 hipEventDestroy<br>21 hipGetDeviceProperti<br>22 hipGetDevice<br>23 hipGetDevice<br>24 hipGetDeviceCount                                                                                                    | 330 76675<br>330 64671<br>e 47 51808<br>64 11611<br>1 401<br>1 220                                                                                                    | 222 0.000105<br>195 8.87E-05<br>1102 7.11E-05<br>181 1.59E-05<br>401 5.50E-07<br>220 3.02E-07                                                                                                    |                     | Connet Selection Prov Sents<br>Flow events<br>Direction<br>Outgoing                                                                                                    | Connected Silon (D  | cc<br>vv<br>KC<br>KC                                                                                                    | onnected Siles Name<br>of<br>disks:Sperimental:Impl hp, paralet (Jauroh, constant, menory+Goldos, J<br>di Franzilefor-Californic fondoscilloranda (Timbalder[JP]).<br>Skitas:Sperimental:HP+1) |                                                                             |                                |                                                                           |                                       | ΔΜ                                             |                                                                                                    |

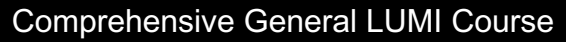

together we advance\_

Oct 3-6th, 2023

#### **Background – AMD Profilers**

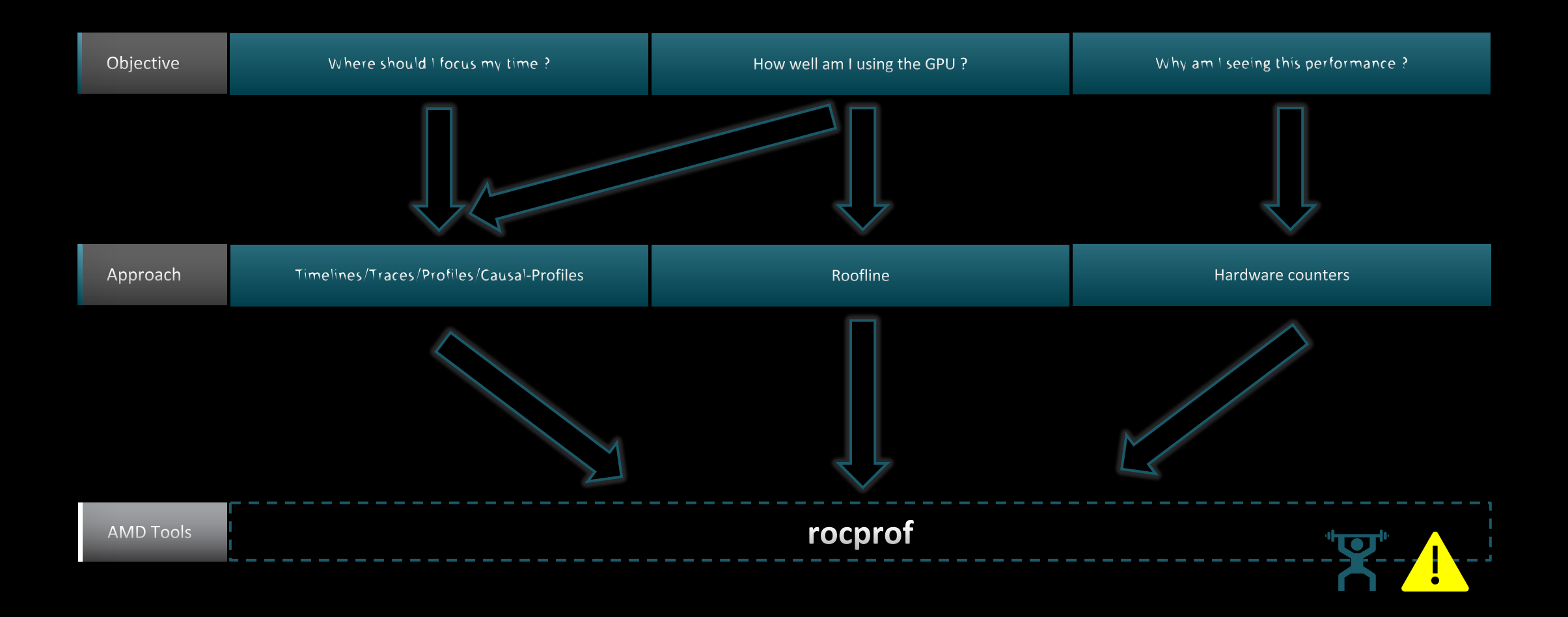

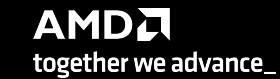

#### **Background – AMD Profilers**

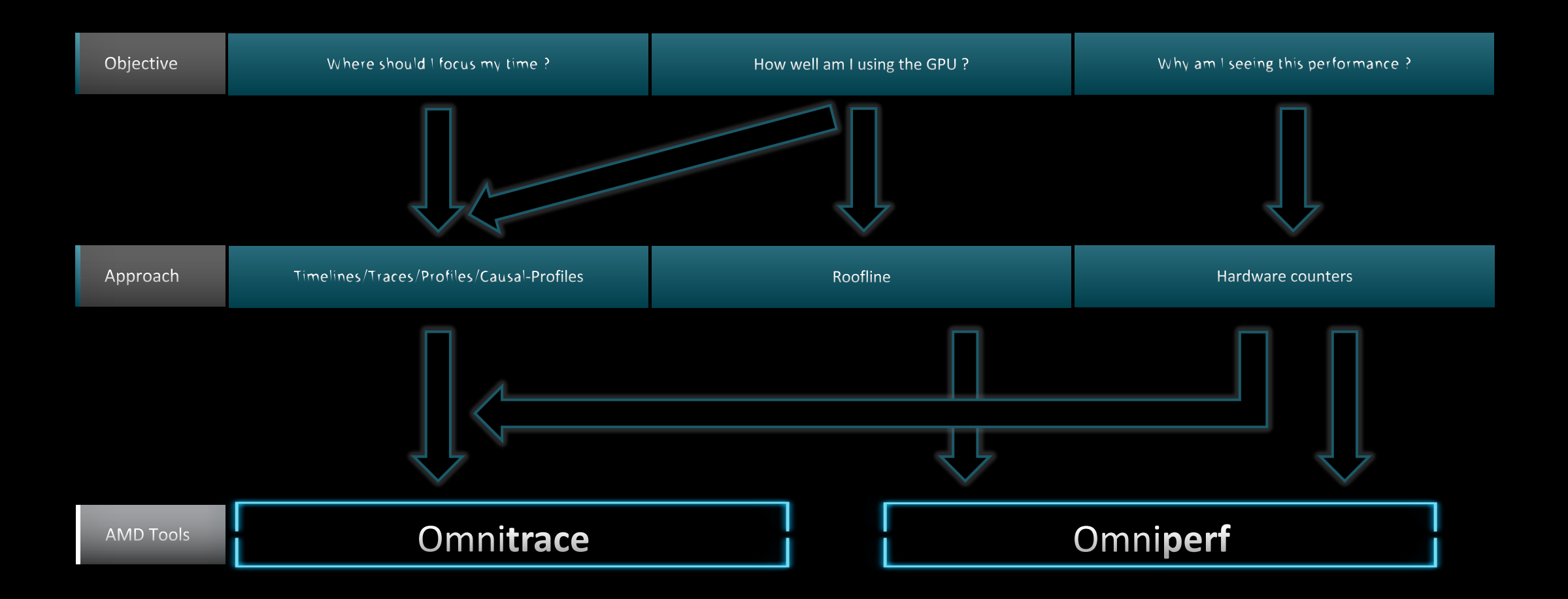

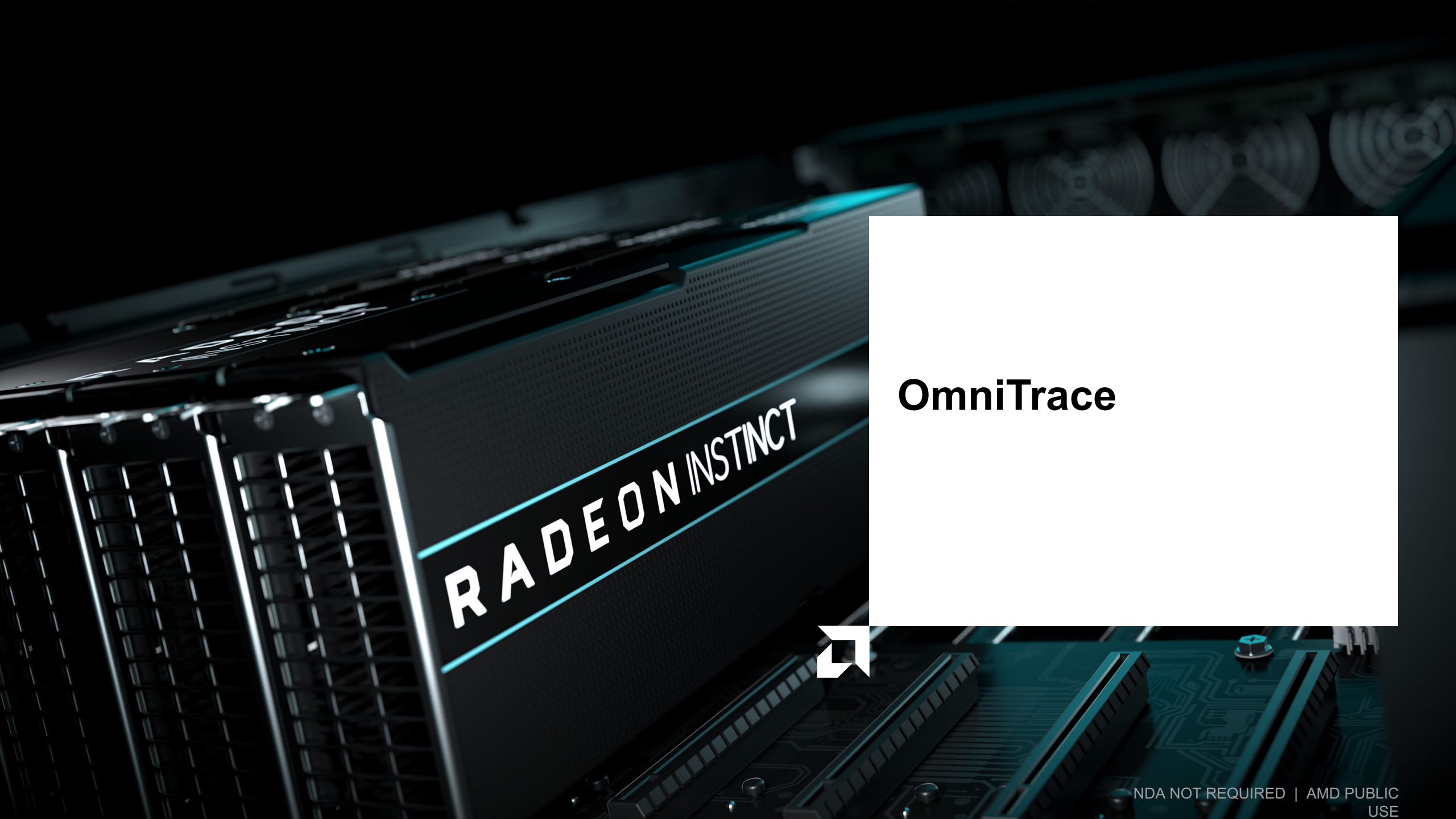

## **Omnitrace: Application Profiling, Tracing, and Analysis**

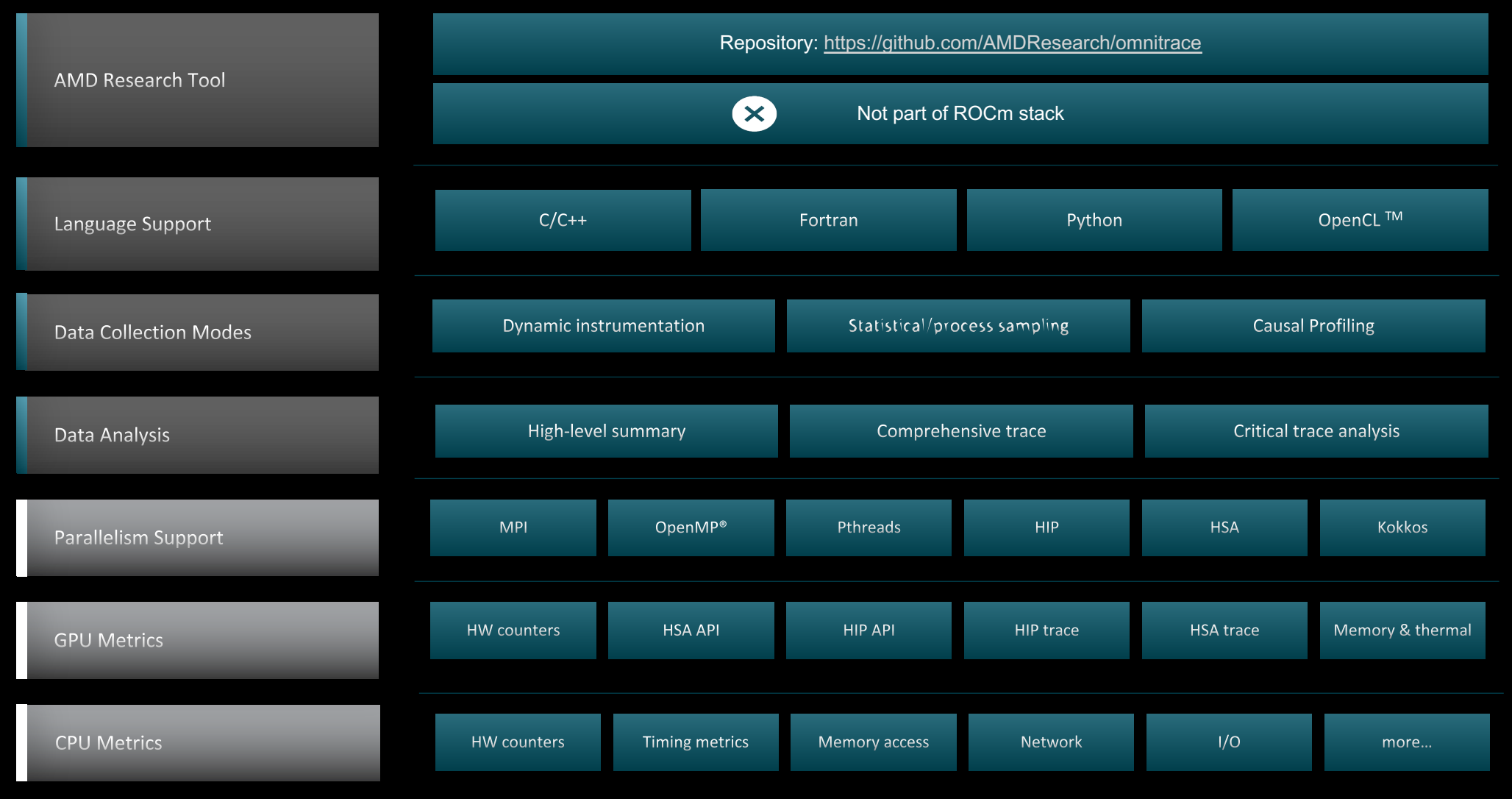

#### Refer to <u>current documentation</u> for recent updates

Comprehensive General LUMI Course

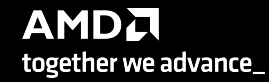

### Installation (if required)

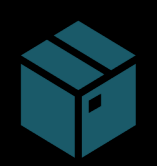

To use pre-built binaries, select the version that matches your operating system, ROCm version, etc.

Select OpenSuse operating system for HPE/AMD system: omnitrace-1.7.4-opensuse-15.4-ROCm-50400-PAPI-OMPT-Python3.sh

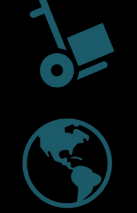

There are .rpm and .deb files for installation also. In future versions, binary installers for RHEL also available.

Full documentation: https://amdresearch.github.io/omnitrace/

export OMNITRACE\_VERSION=latest
export ROCM\_VERSION=5.4.3
export OMNITRACE\_INSTALL\_DIR=</path/to/your/omnitrace/install>
wget <u>https://github.com/AMDResearch/omnitrace/releases/\${OMNITRACE\_VERSION}/download/omnitrace-install.py
python3 omnitrace-install.py -p \${OMNITRACE\_INSTALL\_DIR} --rocm \${ROCM\_VERSION}</u>

Set up environment:

source \${OMNITRACE\_INSTALL\_DIR}/share/omnitrace/setup-env.sh

#### Note: If installing from source, remember to clone the omnitrace repo recursively

Oct 3-6th, 2023

Comprehensive General LUMI Course

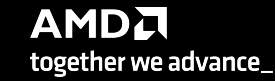

## **Omnitrace instrumentation Modes**

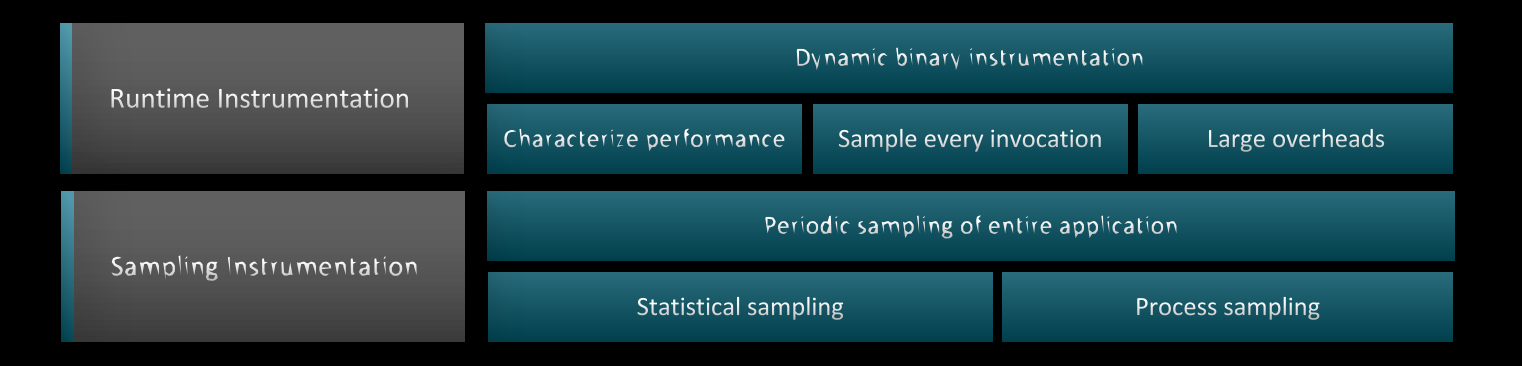

| Basic command-line syntax:                                                                                         |
|----------------------------------------------------------------------------------------------------|
| <pre>\$ omnitrace [omnitrace-options] <cmd> <args></args></cmd></pre>                                              |
| For more information or help use -h/help/? flags:                                                                  |
| <pre>\$ omnitrace -h</pre>                                                                                         |
| Can also execute on systems using a job scheduler. For example, with SLURM, an interactive session can be used as: |
| <pre>\$ srun [options] omnitrace [omnitrace-options] <cmd> <args></args></cmd></pre>                               |

For problems, create an issue here: <u>https://github.com/AMDResearch/omnitrace/issues</u> Documentation: <u>https://amdresearch.github.io/omnitrace/</u>

#### **Omnitrace Configuration**

#### \$ omnitrace-avail --categories [options]

Get more information about run-time settings, data collection capabilities, and available hardware counters. For more information or help use -h/--help flags:

#### \$ omnitrace-avail -h

Collect information for omnitrace-related settings using shorthand -c for --categories :

\$ omnitrace-avail -c perfetto

| <pre>\$ omnitrace-avail -c perfetto</pre>                               |                        |                                                                                                    |
|-------------------------------------------------------------------------|------------------------|----------------------------------------------------------------------------------------------------|
| ENVIRONMENT VARIABLE                                                    | VALUE                  | CATEGORIES                                                                                                    |
| <br>  OMNITRACE_PERFETTO_BACKEND<br>  OMNITRACE_PERFETTO_BUFFER_SIZE_KB | inprocess<br>1024000   | custom, libomnitrace, omnitrace, perfetto                                                                                                    |
| OMNITRACE_PERFETTO_FILL_POLICY                                          | discard<br>0           | custom, data, libomnitrace, omnitrace, perfetto                                                                                                |
| OMNITRACE_TRACE_DURATION OMNITRACE_TRACE_PERIODS                        | 0                      | custom, libomnitrace, omnitrace, perfetto, profile, timemory, trace  <br>  custom, libomnitrace, omnitrace, perfetto, profile, timemory, trace |
| OMNITRACE_TRACE_PERIOD_CLOCK_ID<br>  OMNITRACE_USE_PERFETTO             | CLOCK_REALTIME<br>true | custom, libomnitrace, omnitrace, perfetto, profile, timemory, trace  <br>  backend, custom, libomnitrace, omnitrace, perfetto                  |
|                                                                         |                        |                                                                                                    |

Shows all runtime settings that may be tuned for perfetto

#### **Omnitrace Configuration**

#### \$ omnitrace-avail --categories [options]

Get more information about run-time settings, data collection capabilities, and available hardware counters. For more information or help use -h/--help/? flags:

#### \$ omnitrace-avail -h

Collect information for omnitrace-related settings using shorthand -c for --categories :

\$ omnitrace-avail -c omnitrace

For brief description, use the options:

#### \$ omnitrace-avail -bd

#### Create a config file

Create a config file in \$HOME:

\$ omnitrace-avail -G \$HOME/.omnitrace.cfg

To add description of all variables and settings, use:

#### \$ omnitrace-avail -G \$HOME/.omnitrace.cfg --all

Modify the config file \$HOME/.omnitrace.cfg as desired to enable and change settings:

#### <snip>

| 511207                      |                        |     |       |
|-----------------------------|------------------------|-----|-------|
| MNITRACE_USE_PERFETTO       |                        | =   | true  |
| MNITRACE_USE_TIMEMORY       |                        | =   | true  |
| MNITRACE_USE_SAMPLING       |                        | =   | false |
| MNITRACE_USE_ROCTRACER      |                        | =   | true  |
| MNITRACE_USE_ROCM_SMI       |                        | =   | true  |
| MNITRACE_USE_KOKKOSP        |                        | =   | false |
| MNITRACE_USE_CAUSAL         |                        | =   | false |
| MNITRACE_USE_MPIP           |                        | =   | true  |
| MNITRACE_USE_PID            | _                      | =   | true  |
| MNITRACE_USE_ROCPROFILER    |                        | =   | true  |
| MNITRACE_USE_ROCTX<br>snip> | Contents of the config | g 1 | file  |

Declare which config file to use by setting the environment:

\$ export OMNITRACE\_CONFIG\_FILE=/pathto/.omnitrace.cfg

> AMD together we advance\_

# **Dynamic Instrumentation**

**Runtime Instrumentation** 

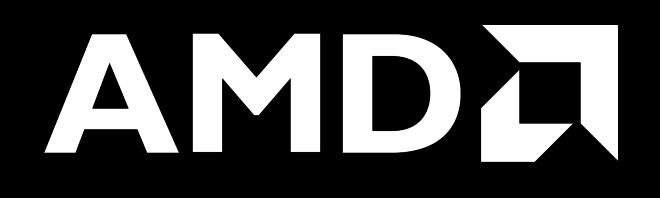

## **Dynamic Instrumentation – Jacobi Example**

| Clone jacobi example:<br><b>\$ git clone</b> <u>https://github.com/amd/HPCTrainingExamples.git</u>                        | Parsing libraries                                                                                                    |
|----------------------------------------------------------------------------------------------------|----------------------------------------------------------------------------------------------------|
| <pre>\$ cd HPCTrainingExamples/HIP/jacobi Requires ROCm and MPI install, compile: </pre>                                  | <pre>[omnitrace][exe] [internal] parsing library: '/usr/lib64/libutil-2.28.so'<br/>[omnitrace][exe] [internal] parsing library: '/usr/lib64/libz.so.1.2.11'<br/>[omnitrace][exe] [internal] binary info processing required 0.322 sec and 70.724 MB<br/>[omnitrace][exe] Processing 72 modules<br/>[omnitrace][exe] Processing 72 modules</pre>                                                                                                    |
| <pre>&gt; make Run the non-instrumented code on a single GPU as: \$ time mpirun -np 1 ./Jacobi_hip -g 1 1</pre>           | [omnitrace][exe]       Found 'MPI_Init' in '/home/ssitaram/git/HPCTrainingExamples/HIP/jacobi/Jacobi_hip'. Enabling MPI support         [omnitrace][exe]       Finding instrumentation functions         [omnitrace][exe]       2 instrumented funcs in//orte/orted/orted_submit.c         [omnitrace][exe]       1 instrumented funcs in libamd_comgr.so.2.4.50403         [omnitrace][exe]       15 instrumented funcs in libamd_hip64.so.5.4.50403         [omnitrace][exe]       1 instrumented funcs in libam-2.28.so         [omnitrace][exe]       1 instrumented funcs in libm-3.28.so                                                                                                    |
| Dynamic instrumentation                                                                                                   | <pre>[omnitrace][exe] 10 instrumented funcs in tibupen-pal.so.40.20.3 [omnitrace][exe] 17 instrumented funcs in libopen-rte.so.40.20.3 [omnitrace][exe] 2 instrumented funcs in libtinfo.so.5.9 [omnitrace][exe] 0utputting 'omnitrace-Jacobi_hip-output/2023-03-14_17.24/instrumentation/available.json' Done [omnitrace][exe] 0utputting 'omnitrace-Jacobi_hip-output/2023-03-14_17.24/instrumentation/available.txt' Done [omnitrace][exe] 0utputting 'omnitrace-Jacobi_hip-output/2023-03-14_17.24/instrumentation/instrumented.json' Done</pre>                                                                                                    |
| <pre>\$ time mpirun -np 1 omnitrace-instrument/Jacobi_hip -g 1 1 real 1m45.74 s</pre>                                     | <pre>[omnitrace][exe] Outputting 'omnitrace-Jacobi_hip-output/2023-03-14_17.24/instrumentation/instrumented.txt' Done<br/>[omnitrace][exe] Outputting 'omnitrace-Jacobi_hip-output/2023-03-14_17.24/instrumentation/excluded.json' Done<br/>[omnitrace][exe] Outputting 'omnitrace-Jacobi_hip-output/2023-03-14_17.24/instrumentation/excluded.txt' Done<br/>[omnitrace][exe] Outputting 'omnitrace-Jacobi_hip-output/2023-03-14_17.24/instrumentation/overlapping.json' Done<br/>[omnitrace][exe] Outputting 'omnitrace-Jacobi_hip-output/2023-03-14_17.24/instrumentation/overlapping.json' Done<br/>[omnitrace][exe] Outputting 'omnitrace-Jacobi_hip-output/2023-03-14_17.24/instrumentation/overlapping.json' Done<br/>[omnitrace][exe] Executing<br/>[omnitrace][1649192][omnitrace_init_tooling] Instrumentation mode: Trace<br/>Outputs that will be created</pre> |
| Extra time is the overhead of dyninst reading every binary that is loaded, not overhead of omnitrace during app execution |                                                                                                    |

## **Dynamic Instrumentation – Jacobi Example**

| Clone jacobi example:                                                                    | [available] HaloExchange.cpp:                                                                                                    |
|------------------------------------------------------------------------------------------|----------------------------------------------------------------------------------------------------|
| <pre>\$ git clone <u>https://github.com/amd/HPCTrainingExamples.git</u></pre>            | [available] [HaloExchange.cold.21][14]<br>[available] [HaloExchange][1267]                                                                                                    |
| <pre>\$ cd HPCTrainingExamples/HIP/jacobi</pre>                                          | [available] [_GLOBALsub_I_HaloExchange.cpp][8]                                                                                                    |
| Requires ROCm and MPI install, compile:                                                  | <pre>[available] Input.cpp:<br/>[available] [ExtractNumber][19]</pre>                                                                                                    |
| \$ make                                                                                  | [available] [FindAndClearArgument][38]<br>[available] [ParseCommandLineArguments][206]                                                                                                    |
| Run the non-instrumented code on a single GPU as:                                        | [available] [PrintUsage][12]                                                                                                    |
| \$ time mpirun -np 1 ./Jacobi hip -g 1 1                                                 | [available] JacobiIteration.cpp:<br>[available] [JacobiIteration][71]                                                                                                    |
| real 0m2.115s                                                                            |                                                                                                    |
|                                                                                          | [available] JacobiMain.cpp:<br>[available] [main.cold.0][5]                                                                                                    |
|                                                                                          | [available] [main][35] FUNCTIONS TOUND IN EACH MODULE                                                                                                    |
| Dynamic instrumentation                                                                  | [available] JacobiRun.cpp:                                                                                                    |
| ¢ time meinun on 1 empitazzo instrument /Jasobi bin                                      | [available] [Jacobi_t::Run][155]                                                                                                    |
| \$ cime mpirun -np i omnicrace-inscrument/Jacobi_nip                                     | [available] JacobiSetup.cpp:                                                                                                    |
| -g т т                                                                                   | [available] [FormatNumber][53]<br>[available] [lacobi_t::ApplyTopology][234]                                                                                                    |
| $n_{0,2}$ 1m/5 7/2s                                                                      | [available] [Jacobi_t::CreateMesh][459]                                                                                                    |
| Available functions to instrument:                                                       | [available] [Jacobi_t::InitializeData][552]<br>[available] [Jacobi_t::Jacobi_t.cold_30][15]                                                                                                    |
| Available functions to instrument.                                                       | [available] [Jacobi_t::Jacobi_t][1043]                                                                                                    |
| <pre>&gt; mpirun -np i omnitrace-instrument -v isimulate print pypilphle functions</pre> | [available] [Jacobi_t::PrintResults][107]<br>[available] [Jacobi_t::~Jacobi_t][167]                                                                                                    |
| print-available functions/Jacobi_nip -g I I                                              | [available] [PrintPerfCounter][34]                                                                                                    |
|                                                                                          | [available] [_GLUBALSUD_1_Jacobisetup.cpp][8]<br>[available] [std:: cxx11::basic stringbuf <char, std::char="" traits<char="">, std::allocator</char,>                                                                                                    |
|                                                                                          | <pre><char> &gt;::~basic_stringbuf][16] [available] [stdv. evv1]basic_stringbuf.cobar_stdv.cbar_traits.cbar_<br/>[available] [stdv. evv1]basic_stringbuf.cobar_stdv.cbar_traits.cbar_<br/>[available] [stdv. evv1]basic_stringbuf.cobar_stdv.cbar_traits.cbar_<br/>[available] [stdv. evv1]basic_stringbuf.cobar_stdv.cbar_traits.cbar_stdv.cbar_traits.cbar_stdv.cbar_stdv.cbar_</char></pre> |
| Here w gives a verbase output from ompitrace                                             | <pre>char&gt; &gt;::-basic_stringbuf][18]</pre>                                                                                                    |
| here, -v gives a verbose output nom ommitace                                             |                                                                                                    |

The simulate flag does not run the executable, but only demonstrates the available functions

Comprehensive General LUMI Course

## **Dynamic Instrumentation – Jacobi Example**

| Clone jacobi example:                                                   | [omnitrace][exe] [internal] parsing library: '/opt/rocm-5.4.3/lib/librocm_smi64.so.5.0.50403'<br>[omnitrace][exe] [internal] parsing library: '/opt/rocm-5.4.3/lib/librocmtools.so.1.5.0'<br>[compitrace][exe] [internal] parsing library: '/opt/rocm-5.4.3/lib/librocmtools.so.1.5.0' |
|-------------------------------------------------------------------------|----------------------------------------------------------------------------------------------------|
| <b>\$ git clone</b> https://github.com/amd/HPCTrainingExamples git      | [omnitrace][exe] [internal] parsing library: '/opt/rocm-5.4.3/lib/libroctracer64.so.4.1.0'                                                                                                    |
|                                                                         | [omnitrace][exe] [internal] parsing library: '/opt/rocm-5.4.3/lib/libroctx64.so.4.1.0'                                                                                                    |
| <pre>\$ cd HPCTrainingExamples/HIP/jacobi</pre>                         | [omnitrace][exe] [internal] parsing library: '/share/contrib-modules/omnitrace/omnitrace1.8.0/lib/libomnitrace-dl.so.1.8.0'                                                                                                    |
|                                                                         | [ommitrace][exe] [internal] parsing library: /share/contrib-modules/ommitrace/mmitrace18.0/lib/libommitrace-rt.so.1                                                                                                    |
| Requires ROCm and MRI install compile:                                  | [omnitrace][exe] [internal] parsing library: '/share/contrib-modules/omnitrace/omnitrace1.8.0/lib/omnitrace/libcommon.so.11.0.1'                                                                                                    |
| Requires ROCIT and MPT install, complie.                                | [omnitrace][exe] [internal] parsing library: '/share/contrib-modules/omnitrace/omnitrace1.8.0/lib/omnitrace/libdw-0.182.so'                                                                                                    |
| ¢ maka                                                                  | [omnitrace][exe] [internal] parsing library: '/share/contrib-modules/omnitrace/omnitrace1.8.0/lib/ommitrace/libelT-0.182.so'                                                                                                    |
| \$ make                                                                 | [ommitrace][exe] [internal] parsing library: /share/contrib-modules/ommitrace/ommitrace1.8.0/lib/ommitrace/libgotcha.so.2.02                                                                                                    |
|                                                                         | [omnitrace][exe] [internal] parsing library: '/share/contrib-modules/omnitrace/omnitrace1.8.0/lib/omnitrace/libtbb.so.2'                                                                                                    |
| Run the non-instrumented code on a single GPU as:                       | [omnitrace][exe] [internal] parsing library: '/share/contrib-modules/omnitrace/omnitrace1.8.0/lib/omnitrace/libtbbmalloc.so.2'                                                                                                    |
| run the nen metrumented bede on a single of o as.                       | [omnitrace][exe] [internal] parsing library: '/share/contrib-modules/omnitrace/omnitrace1.8.0/lib/omnitrace/libtbbmalloc_proxy.so.2'                                                                                                    |
| \$ time mpipup -pp 1 /lacobi bip -g 1 1                                 | [omnitrace][exe] [internal] parsing library: '/share/contrib-modules/omnitrace/omnitrace1.8.0/lib/omnitrace/libunwind.so.99.0.0'<br>[omnitrace][exe] [internal] parsing library: '/usr/lib64/14-28 so'                                                                                 |
| f cime mpi un np i ./Jacobi_nip g i i                                   | [omitrace][exe] [internal] parsing library: /usr/lib64/libBrokenLocale-2.28.so'                                                                                                    |
| real 0m2.115s                                                           | [omnitrace][exe] [internal] parsing library: '/usr/lib64/libanl-2.28.so'                                                                                                    |
|                                                                         | [omnitrace][exe] [internal] parsing library: '/usr/lib64/libc-2.28.so'                                                                                                    |
|                                                                         | [omnitrace][exe] [internal] parsing library: '/usr/lib64/libcrypt.so.1.10'                                                                                                    |
|                                                                         | [ommitrace][exe] [internal] parsing library: //Usr/lib64/libde/s.20030514 so 1/                                                                                                    |
|                                                                         | [omitrace][exe] [internal] parsing library: /usr/lib64/librs_compat-2.28.so'                                                                                                    |
| Dynamic instrumentation                                                 | [omnitrace][exe] [internal] parsing library: '/usr/lib64/libnss dns-2.28.so'                                                                                                    |
|                                                                         | [omnitrace][exe] [internal] parsing library: '/usr/lib64/libnss_files-2.28.so'                                                                                                    |
|                                                                         | [omnitrace][exe] [internal] parsing library: '/usr/lib64/libpthread-2.28.so'                                                                                                    |
| <pre>\$ time mpirun -np 1 omnitrace-instrument/Jacobi_hip</pre>         | [omitrace][eve] [internal] parsing library: //usr/lib64/libres004/22.8.50 Only these two functions                                                                                                    |
| -011                                                                    | [omitrace][exe] [internal] parsing library: //usr/lib64/libstdc++.so.6.0.25' are shown to be                                                                                                    |
| -g · ·                                                                  | [omnitrace][exe] [internal] parsing library: '/usr/lib64/libthread_db-1.0.so'                                                                                                    |
|                                                                         | [omnitrace][exe] [internal] parsing library: '/usr/lib64/libutil-2.28.so' instrumented                                                                                                    |
|                                                                         | [omnitrace][eve] [internal] parsing library: '/usr/lib64/lib2.so.1.2.11'                                                                                                    |
| real Im45./425                                                          | [omitrace][exe] Processing 72 modules                                                                                                    |
| Available functions to instrument:                                      | [omnitrace][exe] Processing 72 modules Done (0.089 sec, 11.080 MB)                                                                                                    |
|                                                                         | [omnitrace][exe] Found 'MPI_Init' in '/home/ssitaram/git/HPCTrainingExamples/HIP/jacobi/Jacobi_hip'. Enabling MPI support                                                                                                    |
| <pre>\$ mpirup -pp 1 ompitrace-instrument -v 1simulate</pre>            | [omnitrace][exe] Finding instrumentation functions                                                                                                    |
| p inpirun np i oinnich dec inschunche v i simulate                      | [omitrace][exe] I instrumented funcs in JacobiRun.cop                                                                                                    |
| print-available functions/Jacobi hip -g 1 1                             | [omnitrace][exe] 1 instrumented funcs in Jacobi hip                                                                                                    |
|                                                                         | [omnitrace][exe] 1 instrumented funcs in libamdhip64.so.5.4.50403                                                                                                    |
| Overtens include / available for attempt with the Elens Elense For a st | [omnitrace][exe] Outputting 'omnitrace-Jacobi hip-output/2023-03-15 12.40/instrumentation/available.json' Done                                                                                                    |
| Custom include/exclude functions" with -I or -E, resp. For e.g.         | [omnifrace][exe] Outputting 'omnifraceJacobi_nlp-output/2023-03-15_12.40/instrumentation/available.txt Done                                                                                                    |
|                                                                         | [omitrace][exe] outputting 'omitrace-Jacobi hip-output/2023-03-15 12.49/instrumentation/instrumented.join Done                                                                                                    |
| <pre>&gt; mpirun -np 1 omnitrace-instrument -v 1 -1</pre>               | [omnitrace][exe] Outputting 'omnitrace-Jacobi_hip-output/2023-03-15_12.40/instrumentation/excluded.json' Done                                                                                                    |
| 'lacobi t. Run' 'lacobiTteration' /lacobi hin _g 1 1                    | [omnitrace][exe] Outputting 'omnitrace-Jacobi_hip-output/2023-03-15_12.40/instrumentation/excluded.txt' Done                                                                                                    |
| Jucobi_cun Jucobiiceración                                              | [omnifrace][exe] outputting 'omnifrace-Jacobi hip-output/2023-03-15 12,40/instrumentation/overLapping.json' Done                                                                                                    |
|                                                                         | [Ammiriace][eve] Aacharciid _Ammiriace_garoni_uith.onthur/2022.02.12_15.40/instramentariou/Aachahrud.tyr Doue                                                                                                    |

#### Include two functions to instrument

# **Dynamic Instrumentation**

**Binary Rewrite** 

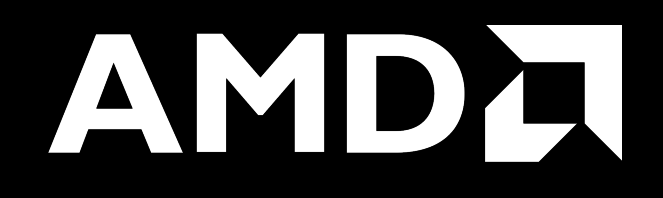

## **Binary Rewrite – Jacobi Example**

| <pre>Binary Rewrite \$ omnitrace-instrument [omnitrace-options] -o <new-name- of-exec=""> <cmd> <args></args></cmd></new-name-></pre> | <pre>[omnitrace][exe] [internal] parsing library: '/usr/lib64/libgcc_s-8-20210514.so.1'<br/>[omnitrace][exe] [internal] parsing library: '/usr/lib64/libnss_compat-2.28.so'<br/>[omnitrace][exe] [internal] parsing library: '/usr/lib64/libnss_files-2.28.so'<br/>[omnitrace][exe] [internal] parsing library: '/usr/lib64/libresolv-2.28.so'<br/>[omnitrace][exe] [internal] parsing library: '/usr/lib64/libresolv-2.28.so'<br/>[omnitrace][exe] [internal] parsing library: '/usr/lib64/libresolv-2.28.so'<br/>[omnitrace][exe] [internal] parsing library: '/usr/lib64/libresolv-2.28.so'<br/>[omnitrace][exe] [internal] parsing library: '/usr/lib64/librt-2.28.so'<br/>[omnitrace][exe] [internal] parsing library: '/usr/lib64/librt-2.28.so'<br/>[omnitrace][exe] [internal] parsing library: '/usr/lib64/librt-2.28.so'<br/>[omnitrace][exe] [internal] parsing library: '/usr/lib64/librt-2.28.so'</pre>                                                                                                    |
|----------------------------------------------------------------------------------------------------|----------------------------------------------------------------------------------------------------|
| Generating a new executable/library with instrumentation built-in:<br>\$ omnitrace-instrument -o Jacobi_hip.inst/Jacobi_hip           | <pre>[omnitrace][exe] [internal] parsing library: '/usr/lib04/libz.so'<br/>[omnitrace][exe] [internal] parsing library: '/usr/lib64/libz.so.1.2.11'<br/>[omnitrace][exe] [internal] binary info processing required 0.666 sec and 110.500 MB<br/>[omnitrace][exe] Processing 9 modules<br/>[omnitrace][exe] Processing 9 modules Done (0.001 sec, 0.000 MB)<br/>[omnitrace][exe] Found 'MPI_Init' in '/home/ssitaram/git/HPCTrainingExamples/HIP/jacobi/Jacobi_hip'. Enabling MPI support<br/>[omnitrace][exe] Finding instrumentation functions</pre>                                                                                                    |
| This new binary will have instrumented functions                                                                                      | <pre>Iomitrace][exe] Outputting 'omnitrace-Jacobi_hip.inst-output/2023-03-15_12.57/instrumentation/available.json' Done<br/>[omnitrace][exe] Outputting 'omnitrace-Jacobi_hip.inst-output/2023-03-15_12.57/instrumentation/instrumented.json' Done<br/>[omnitrace][exe] Outputting 'omnitrace-Jacobi_hip.inst-output/2023-03-15_12.57/instrumentation/instrumented.json' Done<br/>[omnitrace][exe] Outputting 'omnitrace-Jacobi_hip.inst-output/2023-03-15_12.57/instrumentation/instrumented.txt' Done<br/>[omnitrace][exe] Outputting 'omnitrace-Jacobi_hip.inst-output/2023-03-15_12.57/instrumentation/excluded.json' Done<br/>[omnitrace][exe] Outputting 'omnitrace-Jacobi_hip.inst-output/2023-03-15_12.57/instrumentation/excluded.txt' Done<br/>[omnitrace][exe] Outputting 'omnitrace-Jacobi_hip.inst-output/2023-03-15_12.57/instrumentation/excluded.txt' Done<br/>[omnitrace][exe] Outputting 'omnitrace-Jacobi_hip.inst-output/2023-03-15_12.57/instrumentation/overlapping.json' Done<br/>[omnitrace][exe] Outputting 'omnitrace-Jacobi_hip.inst-output/2023-03-15_12.57/instrumentation/overlapping.json' Done<br/>[omnitrace][exe] Outputting 'omnitrace-Jacobi_hip.inst-output/2023-03-15_12.57/instrumentation/overlapping.json' Done<br/>[omnitrace][exe] Outputting 'omnitrace-Jacobi_hip.inst-output/2023-03-15_12.57/instrumentation/overlapping.json' Done<br/>[omnitrace][exe] Iomnitrace-Jacobi_hip.inst-output/2023-03-15_12.57/instrumentation/overlapping.json' Done<br/>[omnitrace][exe] The instrumented executable image is stored in '/home/ssitaram/git/HPCTrainingExamples/HIP/jacobi/Jacobi_hip.inst'<br/>[omnitrace][exe] Getting linked libraries for /home/ssitaram/git/HPCTrainingExamples/HIP/jacobi/Jacobi_hip<br/>[omnitrace][exe] /lib64/libgcc_s.so.1<br/>[omnitrace][exe] /lib64/libgcc_s.so.1<br/>[omnitrace][exe] /lib64/libptread.so.0</pre> |
| Subroutine Instrumentation<br>Default instrumentation is main function and functions of 1024<br>instructions and more (for CPU)       | [omnitrace][exe]       /lib64/libm.so.6         [omnitrace][exe]       /lib64/librt.so.1         [omnitrace][exe]       /opt/sitestand/cp2k-hip/libs/install/openmpi/lib/libmpi.so.40         [omnitrace][exe]       /opt/rocm-5.4.3//lib/libroctracef64.so.4         [omnitrace][exe]       /opt/rocm-5.4.3/lib/libroctracef64.so.4         [omnitrace][exe]       /opt/rocm-5.4.3/lib/libroctracef64.so.5         [omnitrace][exe]       /lib64/libstdc++.so.6         [omnitrace][exe]       /lib64/libstdc++.so.6         [omnitrace][exe]       /lib64/libc.so.6         [omnitrace][exe]       /lib64/libc.so.6         [omnitrace][exe]       /lib64/libc.so.2                                                                                                    |
| To instrument routines with 50 or more cycles, add option "-i 50" (more                                                               |                                                                                                    |

overhead)

## **Binary Rewrite – Jacobi Example**

|                                                                                                    | [ommitriace][5024551][ommitriace_init_cooring] instrumentarion mode: Trace                                                                                                    |
|----------------------------------------------------------------------------------------------------|----------------------------------------------------------------------------------------------------|
| Binary Rewrite                                                                                                    |                                                                                                    |
| <pre>\$ omnitrace-instrument [omnitrace-options] -o <new-<br>name-of-exec&gt; <cmd> <args></args></cmd></new-<br></pre> |                                                                                                    |
| Generating a new /library with instrumentation built-in:                                                                | <pre>omnitrace v1.8.0 [953.765] perfetto.cc:58656 Configured tracing session 1, #sources:1, duration:0 ms, #buffers:1, total buffer si 7e:10240000 KB_total sessions:1_uid:0_session_name: ""</pre>                                                                                                    |
| <pre>\$ omnitrace-instrument -o Jacobi_hip.inst<br/>./Jacobi_hip</pre>                                                  | Topology size: 1 x 1<br>Local domain size (current node): 4096 x 4096<br>[omnitrace][0][pid=3624331] MPI rank: 0 (0), MPI size: 1 (1)<br>Global domain size (all nodes): 4096 x 4096                                                                                                    |
| Run the instrumented binary:                                                                                            | Rank 0 selecting device 0 on host TheraC60<br>Starting Jacobi run.<br>Iteration: 0 - Residual: 0.022108                                                                                                    |
| \$ mpirun -np 1 omnitrace-run/Jacobi_hip.inst -g<br>1 1                                                                 | Iteration: 100 - Residual: 0.000625<br>Iteration: 200 - Residual: 0.000371<br>Iteration: 300 - Residual: 0.000274<br>Iteration: 400 - Residual: 0.000187<br>Iteration: 500 - Residual: 0.000163<br>Iteration: 700 - Residual: 0.000145<br>Generates traces for application run                                                                                                    |
|                                                                                                    | Iteration: 800 - Residual: 0.000131<br>Iteration: 900 - Residual: 0.000120<br>Iteration: 1000 - Residual: 0.00011                                                                                                    |
| subroutine instrumentation                                                                                              | Stopped after 1000 iterations with residue 0.000111<br>Total Jacobi run time: 1.5470 sec.<br>Measured lattice updates: 10.84 GLU/s (total), 10.84 GLU/s (per process)<br>Measured FLOPS: 184.36 GFLOPS (total), 184.36 GFLOPS (per process)                                                                                                    |
| Default instrumentation is main function and functions of 1024<br>instructions and more (for CPU)                       | Measured device bandwidth: 1.04 TB/s (total), 1.04 TB/s (per process)<br>[omnitrace][3624331][0][omnitrace_finalize]<br>[omnitrace][3624331][0][omnitrace_finalize]                                                                                                    |
| To instrument routines with 50 or more cycles, add option "-i 50"<br>(more overhead)                                    | <pre>[umiltace][3024331][0][umiltace]Inatize] umiltace/process/3024331 : 2.304423 sec Wall_Clock, 045.904 MB peak_rss,<br/>388.739 MB page_rss, 4.330000 sec cpu_clock, 183.1 % cpu_util [laps: 1]<br/>[omnitrace][3624331][0][omnitrace_finalize] omnitrace/process/3624331/thread/0 : 2.355893 sec wall_clock, 1.293230 sec<br/>thread_cpu_clock, 54.9 % thread_cpu_util, 645.964 MB peak_rss [laps: 1]<br/>[omnitrace][3624331][0][omnitrace_finalize] omnitrace/process/3624331/thread/1 : 2.345084 sec wall_clock, 0.000261 sec<br/>thread_cpu_clock, 0.0 % thread_cpu_util, 642.676 MB peak_rss [laps: 1]</pre> |
| inary rewrite is recommended for runs with multiple ranks as                                                            | [omnitrace][3624331][0][omnitrace_finalize]<br>[omnitrace][3624331][0][omnitrace_finalize] Finalizing perfetto                                                                                                    |
| mnitrace produces separate output files for each rank                                                                   |                                                                                                    |

#### **List of Instrumented GPU Functions**

#### \$ cat omnitrace-Jacobi\_hip.inst-output/2023-03-15\_13.57/roctracer-0.txt

| ROCM TRACER (ACTIVITY API)                                                                                                    |       |       |           |       |          |          |        |  |  |  |  |
|----------------------------------------------------------------------------------------------------|-------|-------|-----------|-------|----------|----------|--------|--|--|--|--|
| LABEL                                                                                                    | COUNT | DEPTH | METRIC    | UNITS | SUM      | MEAN     | % SELF |  |  |  |  |
| 0>>> pthread create                                                                                                    | 1     | 0     | roctracer | sec   | 0.000353 | 0.000353 | 0.0    |  |  |  |  |
| 1>>>   start thread                                                                                                    | 1     | i 1   | roctracer | sec   | 2.344864 | 2.344864 | 100.0  |  |  |  |  |
| 0>>> hipInit                                                                                                    | 1     | i 0   | roctracer | sec   | 0.000000 | 0.000000 | 0.0    |  |  |  |  |
| 0>>> hipGetDeviceCount                                                                                                    | 1     | j O   | roctracer | sec   | 0.000000 | 0.000000 | 0.0    |  |  |  |  |
| 0>>> hipSetDevice                                                                                                    | 1     | j O   | roctracer | sec   | 0.000000 | 0.000000 | 0.0    |  |  |  |  |
| 0>>> hipHostMalloc                                                                                                    | 3     | j 0   | roctracer | sec   | 0.000000 | 0.000000 | 0.0    |  |  |  |  |
| 0>>> hipMalloc                                                                                                    | 7     | 0     | roctracer | sec   | 0.000000 | 0.000000 | 0.0    |  |  |  |  |
| 0>>> hipMemset                                                                                                    | 1     | 0     | roctracer | sec   | 0.000000 | 0.000000 | 0.0    |  |  |  |  |
| 0>>> hipStreamCreate                                                                                                    | 2     | 0     | roctracer | sec   | 0.000000 | 0.000000 | 0.0    |  |  |  |  |
| 0>>> hipMemcpy                                                                                                    | 1005  | 0     | roctracer | sec   | 0.000000 | 0.000000 | 0.0    |  |  |  |  |
| <pre>0&gt;&gt;&gt;  _LocalLaplacianKernel(int, int, int, double, double, double const*, double*)</pre>                                                                                                    | 999   | 1     | roctracer | sec   | 0.279368 | 0.000280 | 100.0  |  |  |  |  |
| <pre>0&gt;&gt;&gt;  _HaloLaplacianKernel(int, int, int, double, double, double const*, double const*, double*)  </pre>                                                                                                    | 990   | 1     | roctracer | sec   | 0.014761 | 0.000015 | 100.0  |  |  |  |  |
| <pre>0&gt;&gt;&gt;  _JacobiIterationKernel(int, double, double, double const*, double const*, double*, double*)  </pre>                                                                                                    | 959   | 1     | roctracer | sec   | 0.531156 | 0.000554 | 100.0  |  |  |  |  |
| 0>>>  _NormKernel1(int, double, double, double const*, double*)                                                                                                    | 997   | 1     | roctracer | sec   | 0.430196 | 0.000431 | 100.0  |  |  |  |  |
| 0>>>  _NormKernel2(int, double const*, double*)                                                                                                    | 999   | 1     | roctracer | sec   | 0.004342 | 0.000004 | 100.0  |  |  |  |  |
| 0>>> hipEventCreate                                                                                                    | 2     | 0     | roctracer | sec   | 0.000000 | 0.000000 | 0.0    |  |  |  |  |
| 0>>> hipLaunchKernel                                                                                                    | 5002  | 0     | roctracer | sec   | 0.000000 | 0.000000 | 0.0    |  |  |  |  |
| <pre>0&gt;&gt;&gt;  _JacobilterationKernel(int, double, double, double const*, double const*, double*, double*)  </pre>                                                                                                    | 1     | 1     | roctracer | sec   | 0.000552 | 0.000552 | 100.0  |  |  |  |  |
| 0>>>  _NormKernel1(int, double, double, double const*, double*)                                                                                                    | 1     | 1     | roctracer | sec   | 0.000425 | 0.000425 | 100.0  |  |  |  |  |
| 0>>> hipDeviceSynchronize                                                                                                    | 1001  | 0     | roctracer | sec   | 0.000000 | 0.000000 | 0.0    |  |  |  |  |
| 0>>>  _NormKernell(int, double, double, double const*, double*)                                                                                                    | 2     | 1     | roctracer | sec   | 0.000850 | 0.000425 | 100.0  |  |  |  |  |
| 0>>>  _NormKernel2(int, double const*, double*)                                                                                                    | 1     | 1     | roctracer | sec   | 0.000004 | 0.000004 | 100.0  |  |  |  |  |
| 0>>>   HaloLaplacianKernel(int, int, int, double, double, double const*, double const*, double*)                                                                                                    | 9     |       | roctracer | sec   | 0.000133 | 0.000015 | 100.0  |  |  |  |  |
| <pre>0&gt;&gt;&gt; ]_JacobilterationKernel(int, double, double, double const*, double const*, double*, double*)  </pre>                                                                                                    | 40    |       | roctracer | sec   | 0.022204 | 0.000555 | 100.0  |  |  |  |  |
| 0>>> ]_LocalLaplacianKernel(int, int, int, double, double, double const*, double*)                                                                                                    | 1     |       | roctracer | sec   | 0.000281 | 0.000281 | 100.0  |  |  |  |  |
| 0>>> hipeventRecord                                                                                                    | 2000  | 0     | roctracer | sec   |          | 0.000000 | 0.0    |  |  |  |  |
| U>>> nipStreamSynchronize                                                                                                    | 2000  | 0     | roctracer | sec   |          |          | 0.0    |  |  |  |  |
| U>>> nipEventElapsediime                                                                                                    | 1000  | 0     | roctracer | sec   |          |          |        |  |  |  |  |
| U>>> [_MaloLaplaciankernel(int, int, int, double, double, double const*, double const*, double*)                                                                                                    | 1     | 1     | roctracer | sec   |          |          | 100.0  |  |  |  |  |
| Destroper 0 tyt above duration of                                                                                                    | 4     | 0     | roctracer | sec   |          |          | 0.0    |  |  |  |  |
| ROCIFACED ROCIFACED IN SOURCE OF THE ROCIFACED IN THE ROCIFACED INTERPORT IN THE ROCIFACED INTERPORT INTERPORT INTERPORT INTERPORT INTERPORT INTERPORT INTERPORT INTERPORT INTERPORT INTERPORT INTERPORT INTERPORT INTERPORT INTERPORT INTERPORT INTERPORT INTERPORT INTERPORT INTERPORT INTERPORT INTERPORT INTERPORT INTERPORT INTERPORT INTERPORT INTERPORT INTERPORT INTERPORT INTERPORT | 2     | 0     | roctracer | sec   | 0.000000 | 0.000000 | 0.0    |  |  |  |  |
| HIP API calls and GPI I kernels                                                                                                    |       |       |           |       |          |          |        |  |  |  |  |

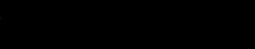

## **Visualizing Trace**

#### Use Perfetto

Copy perfetto-trace-0.proto to your laptop, go to <u>https://ui.perfetto.dev/</u>, **C**lick "Open trace file", select perfetto-trace-0.proto

| 4676921.1 s +                                 |        | 0.0 s   | 0.2 s | 0.4 s                                               | 0.6 s              | 0.8 s | 1.0 s | 1.2 s | 1.4 s | 1.6 s     | 1.8 s     | 2.0 s | 2.2 s |
|-----------------------------------------------|--------|---------|-------|-----------------------------------------------------|--------------------|-------|-------|-------|-------|-----------|-----------|-------|-------|
| × =                                           |        |         |       |                                                     |                    |       |       |       |       |           |           |       |       |
| Clock Snapshots metric                        |        |         |       |                                                     | Å                  |       |       |       |       |           |           |       | A     |
| <ul> <li>./Jacobi_hip.inst 3624331</li> </ul> |        |         |       |                                                     |                    |       |       |       |       |           |           |       |       |
|                                               | (      |         |       |                                                     |                    |       | main  |       |       |           |           |       |       |
| Jacobi_hip.inst 3624331                       |        | MPI_In  | it    | Jacobi_t::Jacobi_t<br>CreateMesh::Init<br>hipMemset | ::Top Lev<br>Initi |       |       |       |       |           |           |       |       |
| CPU Context Switches (S)                      | ~      | 25 K    |       |                                                     |                    |       |       |       | Tra   | ces of CP | U functio | ns    |       |
| CPU Frequency [0] (S)                         | $\sim$ | 5 K     |       |                                                     |                    |       |       |       |       |           |           |       |       |
| CPU Frequency [1] (S)                         | $\sim$ | 2.5 K   |       |                                                     |                    |       |       |       |       |           |           |       |       |
| CPU Frequency [2] (S)                         | $\sim$ | 2.5 K   |       |                                                     |                    |       |       |       |       |           |           |       |       |
| CPU Frequency [3] (S)                         | $\sim$ | 2.5 K   |       |                                                     |                    |       |       |       |       |           |           |       |       |
| CPU Frequency [4] (S)                         | $\sim$ | 2.5 K   |       |                                                     |                    |       |       |       |       |           |           |       |       |
| CPU Frequency [5] (S)                         | $\sim$ | 2.5 K   |       |                                                     |                    |       |       |       |       |           |           |       |       |
| CPU Frequency [6] (S)                         | $\sim$ | 2.5 K   |       |                                                     |                    |       |       |       |       |           |           |       |       |
| CPU Frequency [7] (S)                         | $\sim$ | 2.5 K   |       |                                                     |                    |       |       |       |       |           |           |       |       |
| CPU Frequency [8] (S)                         | CPU    | metrics |       |                                                     |                    |       |       |       |       |           |           |       |       |
| CPU Frequency [9] (S)                         | $\sim$ | 2.5 K   |       |                                                     |                    |       |       |       |       |           |           |       |       |
| CPU Frequency [10] (S)                        | $\sim$ | 2.5 K   |       |                                                     |                    |       |       |       |       |           |           |       |       |

## **Visualizing Trace**

Use Perfetto Zoom in to investigate regions of interest

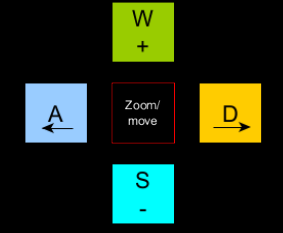

#### ./Jacobi\_hip.inst 3624331

|                          |        |          |       |           |               |            |          |                   | main                           |                     |          |        |        |       |        |      |
|--------------------------|--------|----------|-------|-----------|---------------|------------|----------|-------------------|--------------------------------|---------------------|----------|--------|--------|-------|--------|------|
| Jacobi_hip.inst 3624331  |        | MPI_All. | hipDe | hipEven h | ipEventRecord | hipLaunchK | hipEve   | Halo D2H:<br>hipS | MPI Exchange::Hal<br>MPI_Waita | Halo H2D::<br>hipSt | hipLaunc | hipLau | hipLau | hipLa | hipMer | псру |
|                          |        |          |       |           |               |            |          |                   |                                |                     |          |        |        |       |        |      |
| CPU Context Switches (S) | $\sim$ | 25 K     |       |           |               |            |          |                   |                                |                     | Zoomeo   | d in   |        |       |        |      |
| CPU Frequency [0] (S)    | $\sim$ | 5 K      |       |           |               |            |          |                   |                                |                     |          |        |        |       |        |      |
| CPU Frequency [1] (S)    | $\sim$ | 2.5 K    |       |           |               |            |          |                   |                                |                     |          |        |        |       |        |      |
| CPU Frequency [2] (S)    | $\sim$ | 2.5 K    |       |           |               |            |          |                   |                                |                     |          |        |        |       |        |      |
| CPU Frequency [3] (S)    | $\sim$ | 2.5 K    |       | 1         |               |            |          | 1                 |                                |                     |          |        |        |       |        |      |
| CPU Frequency [4] (S)    | $\sim$ | 2.5 K    |       |           |               |            | -        |                   |                                |                     | 1        |        |        |       |        |      |
| CPU Frequency [5] (S)    | $\sim$ | 2.5 K    |       |           |               |            |          |                   |                                |                     |          |        |        |       |        |      |
| CPU Frequency [6] (S)    | $\sim$ | 2.5 K    |       |           |               |            |          |                   |                                |                     |          |        |        |       |        |      |
| CPU Frequency [7] (S)    | $\sim$ | 2.5 K    |       |           |               |            |          |                   |                                |                     |          |        |        |       |        |      |
| CPU Frequency [8] (S)    | $\sim$ | 2.5 K    |       | ·         |               |            | <u> </u> | 1                 |                                |                     | 1        |        |        |       |        |      |
| CPU Frequency [9] (S)    | $\sim$ | 2.5 K    |       |           |               |            |          |                   |                                |                     |          |        |        |       |        |      |
| CPU Frequency [10] (S)   | $\sim$ | 2.5 K    |       |           | -             |            |          | 1                 |                                |                     |          |        |        |       |        |      |

#### Use Perfetto Zoom in to investigate regions of interest

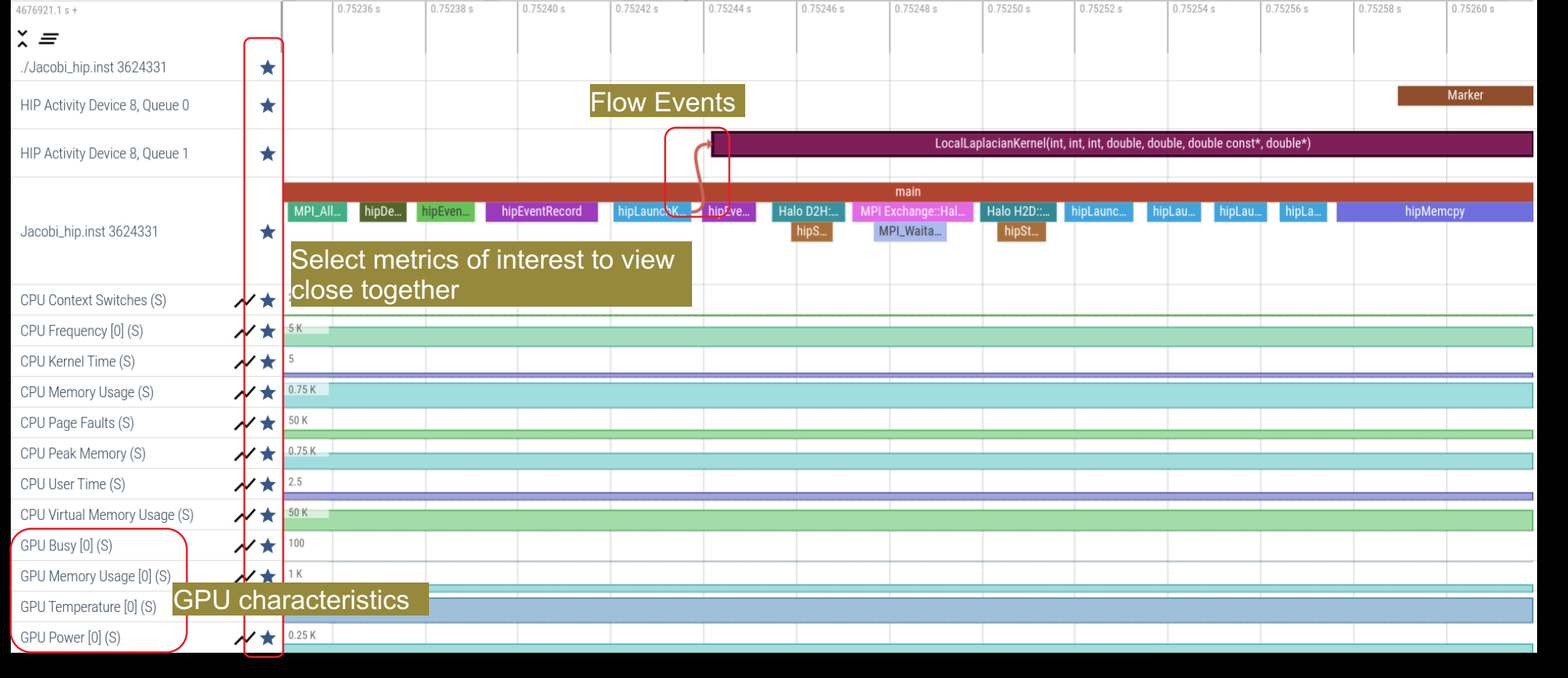

W

[Public]

## **Hardware Counters**

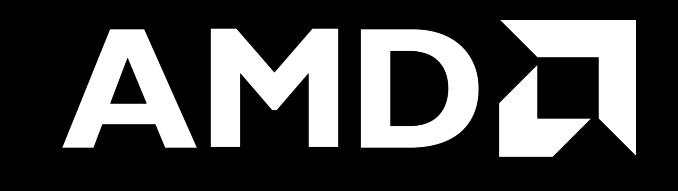

#### Hardware Counters – List All

#### \$ mpirun -np 1 omnitrace-avail --all

#### Components, Categories

|                               | 1              |                                                                               |                                                                          |                  | 1                                         |                                                                                       |
|-------------------------------|----------------|-------------------------------------------------------------------------------|--------------------------------------------------------------------------|------------------|-------------------------------------------|---------------------------------------------------------------------------------------|
| COMPONENT                     | AVAILABLE      | VALUE_TYPE                                                                    | STRING_IDS                                                               | FILENAME         | DESCRIPTION                               | CATEGORY                                                                              |
| allinea_map<br>caliper_marker | false<br>false | void                                                                          | "allinea", "allinea_map", "forge"<br>"cali", "caliper", "caliper marker" |                  | Controls the AllineaMAP sampler.          | category::external, os::supports_linux, t   category::external, os::supports_unix, tp |
| caliper_config                | false          | void                                                                          | "caliper_config"                                                         |                  | Caliper configuration manager.            | category::external, os::supports_unix, tp                                             |
| caliper_loop_marker           | false          | void                                                                          | "caliper_loop_marker"                                                    |                  | Variant of caliper_marker with support fo | category::external, os::supports_unix, tp                                             |
| cpu clock                     | true           | long                                                                          | "cpu clock"                                                              | cpu clock        | Total CPU time spent in both user- and ke | <pre>project::timemory, category::timing, os::  </pre>                                |
| cpu util                      | true           | <pre>std::pair<long, long=""></long,></pre>                                   | "cpu util", "cpu utilization"                                            | cpu util         | Percentage of CPU-clock time divided by w | <pre>project::timemory, category::timing, os::  </pre>                                |
| craypat counters              | false          | <pre>std::vector<unsigned long,="" pre="" std::allocato<=""></unsigned></pre> | "craypat counters"                                                       | craypat counters | Names and value of any counter events tha | category::external, os::supports linux, t                                             |

|                                                                        |          |                           | 1                                                                                                   |                                                                                            |           |
|------------------------------------------------------------------------|----------|---------------------------|----------------------------------------------------------------------------------------------------|--------------------------------------------------------------------------------------------|-----------|
| ENVIRONMENT VARIABLE                                                   | VALUE    | DATA TYPE                 | DESCRIPTION                                                                                         | CATEGORIES                                                                                 |           |
| OMNITRACE_CAUSAL_BINARY_EXCLUDE<br>OMNITRACE_CAUSAL_BINARY_SCOPE       |          | string<br>  string        | Excludes binaries matching the list of pr<br>  Limits causal experiments to the binaries            | analysis, causal, custom, libomnitrace, o  <br>  analysis, causal, custom, libomnitrace, o | Environm  |
| OMNITRACE_CAUSAL_DELAY                                                 | 0<br>  0 | double<br>  double        | Length of time to wait (in seconds) befor<br>  Length of time to perform causal experime            | analysis, causal, custom, libomnitrace, o  <br>  analysis, causal, custom, libomnitrace, o | Variables |
| OMNITRACE_CAUSAL_FUNCTION_EXCLUDE<br>  OMNITRACE_CAUSAL_FUNCTION_SCOPE |          | string<br>  string        | Excludes functions matching the list of p<br>  List of <function> regex entries for caus</function> | analysis, causal, custom, libomnitrace, o  <br>  analysis, causal, custom, libomnitrace, o |           |
| OMNITRACE_CAUSAL_KANDOM_SEED                                           | U<br>I   | unsigned long<br>  string | Seed for random number generator which se<br>  Excludes source files or source file + li            | analysis, causal, custom, libomnitrace, o  <br>  analysis, causal, custom, libomnitrace, o |           |
| UMNITRACE_CAUSAL_SUURCE_SCOPE                                          |          | string                    | Limits causal experiments to the source f                                                           | analysis, causal, custom, libomnitrace, o                                                  |           |

|                        |           |                                            | L TCC_NORMAL_WRITEBACK_sum:device=0         | l true     | Number of writebacks due to requests that |
|------------------------|-----------|--------------------------------------------|---------------------------------------------|------------|-------------------------------------------|
| HARDWARE COUNTER       | AVAILABLE | DESCRIPTION                                | TCC ALL TC OP WB WRITEBACK sum:device=0     | true       | Number of writebacks due to all TC OP wri |
| j                      |           |                                            | TCC_NORMAL_EVICT_sum:device=0               | true       | Number of evictions due to requests that  |
| СРИ                    |           |                                            | TCC_ALL_TC_OP_INV_EVICT_sum:device=0        | true       | Number of evictions due to all TC_OP inva |
|                        |           |                                            | TCC_EA_RDREQ_DRAM_sum:device=0              | true       | Number of TCC/EA read requests (either 32 |
| PAPI L1 DCM            | true      | Level 1 data cache misses                  | <pre>  TCC_EA_WRREQ_DRAM_sum:device=0</pre> | true       | Number of TCC/EA write requests (either 3 |
| PAPI L1 ICM            | false     | Level 1 instruction cache misses           | FETCH_SIZE:device=0                         | true       | The total kilobytes fetched from the vide |
| PAPIL2 DCM             | true      | Level 2 data cache misses                  | WRITE_SIZE:device=0                         | l true     | The total kilobytes written to the video  |
| PAPI L2 ICM            | true      | Level 2 instruction cache misses           | WRITE_REQ_32B:device=0                      | true       | The total number of 32-byte effective mem |
| PAPI L3 DCM            | false     | Level 3 data cache misses                  | GPUBusy:device=0                            | true       | The percentage of time GPU was busy.      |
| PAPT 13 TCM            | false     | Level 3 instruction cache misses           | Wavefronts:device=0 GPU Hardware            | Counters   | Total wavefronts.                         |
|                        | i dese    | Level 1 cache misses                       | VALUInsts:device=0                          | obaritoro  | The average number of vector ALU instruct |
| CPU Hardware Cou       | nters     |                                            | SALUInsts:device=0                          | true       | The average number of scalar ALU instruct |
|                        | true      |                                            | SFetchInsts:device=0                        | true       | The average number of scalar fetch instru |
| perf: CVCLES           | true      | renf. CVCLEC   meniter at year lavel       | GDSInsts:device=0                           | true       | The average number of GDS read or GDS wri |
|                        | true      | peri::crcLES + monitor at user level       | MemUnitBusy:device=0                        | true       | The percentage of GPUTime the memory unit |
| pert::CYCLES:K=0       | true      | pert::CYCLES + monitor at kernel level     | ALUStalledByLDS:device=0                    | true       | The percentage of GPUTime ALU units are s |
| perf::CYCLES:h=0       | true      | perf::CYCLES + monitor at hypervisor level |                                             |            |                                           |
| perf::CYCLES:period=0  | true      | perf::CYCLES + sampling period             |                                             |            |                                           |
| perf::CYCLES:freq=0    | true      | perf::CYCLES + sampling frequency (Hz)     |                                             |            |                                           |
| perf::CYCLES:precise=0 | true      | perf::CYCLES + precise event sampling      | A verv small subset of the d                | counters s | hown here                                 |
| perf::CYCLES:excl=0    | true      | perf::CYCLES + exclusive access            |                                             |            |                                           |

## **Commonly Used GPU Counters**

| VALUUtilization | The percentage of ALUs active in a wave. Low VALUUtilization is likely due to high divergence or a poorly sized grid     |
|-----------------|----------------------------------------------------------------------------------------------------|
| VALUBusy        | The percentage of GPUTime vector ALU instructions are processed. Can be thought of as something like compute utilization |
| FetchSize       | The total kilobytes fetched from global memory                                                                           |
| WriteSize       | The total kilobytes written to global memory                                                                             |
| L2CacheHit      | The percentage of fetch, write, atomic, and other instructions that hit the data in L2 cache                             |
| MemUnitBusy     | The percentage of GPUTime the memory unit is active. The result includes the stall time                                  |
|                 |                                                                                                    |
| MemUnitStalled  | The percentage of GPUTime the memory unit is stalled                                                                     |

| Modify config file                                                                             |
|------------------------------------------------------------------------------------------------|
| Create a config file in \$HOME:                                                                |
| <pre>\$ omnitrace-avail -G \$HOME/.omnitrace.cfg</pre>                                         |
| Modify the config file \$HOME/.omnitrace.cfg to add desired metrics and for concerned GPU#ID:  |
| <br>OMNITRACE_ROCM_EVENTS = GPUBusy:device=0,<br>Wavefronts:device=0, MemUnitBusy:device=0<br> |
| To profile desired metrics for all participating GPUs:                                         |
| <br>OMNITRACE_ROCM_EVENTS = GPUBusy, Wavefronts,<br>MemUnitBusy<br>                            |
|                                                                                                |
|                                                                                                |

Full list at: https://github.com/ROCm-Developer-Tools/rocprofiler/blob/amd-master/test/tool/metrics.xml

#### **Execution with Hardware Counters**

(after modifying cfg file to set up OMNITRACE\_ROCM\_EVENTS with GPU metrics) \$ mpirun -np 1 omnitrace-run -- ./Jacobi hip.inst -g 1 1

[omnitrace][501266][0][omnitrace\_finalize] Finalizing perfetto...

[omnitrace][501266][perfetto]> Outputting '/shared/prod/home/ssitaram/HPCTrainingExamples/HIP/jacobi/omnitrace-Jacobi hip-output/2023-03-15 22.57/perfetto-trace-0.proto' (11 .. Done [omnitrace][501266][rocprof-device-0-GPUBusy]> Outputting 'omnitrace-Jacobi hip-output/2023-03-15 22.57/rocprof-device-0-GPUBusy-0.json' GPU hardware [omnitrace][501266][rocprof-device-0-GPUBusy]> Outputting 'omnitrace-Jacobi hip-output/2023-03-15 22.57/rocprof-device-0-GPUBusy-0.txt' [omnitrace][501266][rocprof-device-0-Wavefronts]> Outputting 'omnitrace-Jacobi hip-output/2023-03-1\$ 22.57/rocprof-device-0-Wavefronts-0.json' counters [omnitrace][501266][rocprof-device-0-Wavefronts]> Outputting 'omnitrace-Jacobi hip-output/2023-03-15 22.57/rocprof-device-0-Wavefronts-0.txt' [omnitrace][501266][rocprof-device-0-MemUnitBusy]> Outputting 'omnitrace-Jacobi hip-output/2023-03-15 22.57/rocprof-device-0-MemUnitBusy-0.json' [omnitrace][501266][rocprof-device-0-MemUnitBusy]> Outputting 'omnitrace-Jacobi hip-output/2023-03-15 22.57/rocprof-device-0-MemUnitBusy-0.txt' [omnitrace][501266][trip count]> Outputting 'omnitrace-Jacobi hip-output/2023-03-15 22.57/trip count-0.json' [omnitrace][501266][trip\_count]> Outputting 'omnitrace-Jacobi hip-output/2023-03-15 22.57/trip\_count-0.txt' [omnitrace][501266][wall\_clock]> Outputting 'omnitrace-Jacobi hip-output/2023-03-15\_22.57/wall\_clock-0.json' [omnitrace][501266][wall\_clock]> Outputting 'omnitrace-Jacobi hip-output/2023-03-15 22.57/wall\_clock-0.txt' [omnitrace][501266][roctracer]> Outputting 'omnitrace-Jacobi hip-output/2023-03-15 22.57/roctracer-0.json' [omnitrace][501266][roctracer]> Outputting 'omnitrace-Jacobi hip-output/2023-03-15 22.57/roctracer-0.txt' [omnitrace][501266][sampling percent]> Outputting 'omnitrace-Jacobi hip-output/2023-03-15 22.57/sampling percent-0.json' [omnitrace][501266][sampling percent]> Outputting 'omnitrace-Jacobi hip-output/2023-03-15 22.57/sampling percent-0.txt' [omnitrace][501266][sampling\_cpu\_clock]> Outputting 'omnitrace-Jacobi hip-output/2023-03-15 22.57/sampling\_cpu\_clock-0.json' [omnitrace][501266][sampling\_cpu\_clock]> Outputting 'omnitrace-Jacobi hip-output/2023-03-15\_22.57/sampling\_cpu\_clock-0.txt' [omnitrace][501266][sampling wall clock]> Outputting 'omnitrace-Jacobi hip-output/2023-03-15 22.57/sampling wall clock-0.json' [omnitrace][501266][sampling\_wall\_clock]> Outputting\_'omnitrace-Jacobi\_hip-output/2023-03-15\_22.57/sampling\_wall\_clock-0.txt' [omnitrace][501266][sampling gpu memory usage]> Outputting 'omnitrace-Jacobi hip-output/2023-03-15 22.57/sampling gpu memory usage-0.json' [omnitrace][501266][sampling\_gpu\_memory\_usage]> Outputting 'omnitrace-Jacobi hip-output/2023-03-15 22.57/sampling\_gpu\_memory\_usage-0.txt' [omnitrace][501266][sampling gpu power]> Outputting 'omnitrace-Jacobi hip-output/2023-03-15 22.57/sampling gpu power-0.json' [omnitrace][501266][sampling gpu power]> Outputting 'omnitrace-Jacobi hip-output/2023-03-15 22.57/sampling gpu power-0.txt' [omnitrace][501266][sampling gpu temperature]> Outputting 'omnitrace-Jacobi hip-output/2023-03-15 22.57/sampling gpu temperature-0.json' [omnitrace][501266][sampling\_gpu\_temperature]> Outputting 'omnitrace-Jacobi hip-output/2023-03-15\_22.57/sampling\_gpu\_temperature-0.txt' [omnitrace][501266][sampling gpu busy percent]> Outputting 'omnitrace-Jacobi hip-output/2023-03-15 22.57/sampling gpu busy percent-0.json' [omnitrace][501266][sampling\_gpu\_busy\_percent]> Outputting 'omnitrace-Jacobi hip-output/2023-03-15 22.57/sampling\_gpu\_busy\_percent-0.txt' [omnitrace][501266][metadata]> Outputting 'omnitrace-Jacobi hip-output/2023-03-15 22.57/metadata-0.json' and 'omnitrace-Jacobi hip-output/2023-03-15 22.57/functions-0.json' [omnitrace][501266][0][omnitrace finalize] Finalized: 31.657272 sec wall clock, 0.000 MB peak rss, 179.700 MB page rss, 29.950000 sec cpu clock, 94.6 % cpu util [889.832] perfetto.cc:60129 Tracing session 1 ended. total sessions:0

#### **Visualization with Hardware Counters**

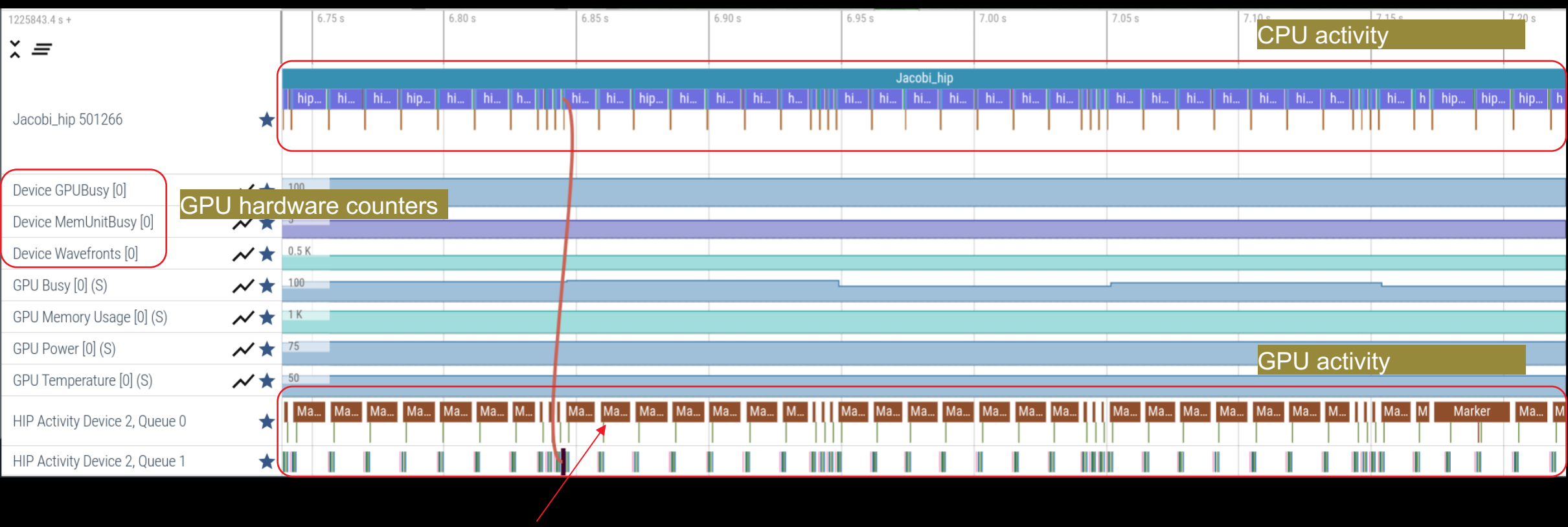

ROCTX Regions

# **Tracing Multiple Ranks**

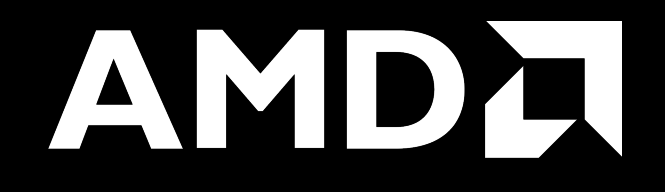

## **Profiling Multiple MPI Ranks – Jacobi Example**

| Binary Rewrite<br>Generating a new /library with instrumentation built-in: |   |
|----------------------------------------------------------------------------|---|
| \$ omnitrace-instrument -o Jacobi_hip.inst<br>./Jacobi_hip                 |   |
| Run the instrumented binary with 2 ranks:                                  |   |
| \$ mpirun -np 2 omnitrace-run/Jacobi_hip.inst -q<br>2 1                    | J |

[omnitrace][3628199][perfetto]> Outputting '/home/ssitaram/git/HPCTrainingExamples/HIP/jacobi/omnitrace-Jacobi\_hip.inst-output/2023-03-15\_18.02/perfetto-trace-1.proto' [perfetto]> Outputting '/home/ssitaram/git/HPCTrainingExamples/HIP/jacobi/omnitrace-Jacobi\_hip.inst-output/2023-03-15\_18.02/perfetto-trace-0.proto' (7856.71 KB / 7.86 M

[omnitrace][3628199][wall\_clock]> Outputting 'omnitrace-Jacobi\_hip.inst-output/2023-03-15\_18.02/wall\_clock-1.json' [omnitrace][3628196][wall\_clock]> Outputting 'omnitrace-Jacobi\_hip.inst-output/2023-03-15\_18.02/wall\_clock-0.json' [omnitrace][3628199][wall\_clock]> Outputting 'omnitrace-Jacobi\_hip.inst-output/2023-03-15\_18.02/wall\_clock-1.txt' [omnitrace][3628196][wall\_clock]> Outputting 'omnitrace-Jacobi\_hip.inst-output/2023-03-15\_18.02/wall\_clock-0.txt'

All output files are generated for each rank

## Visualizing Traces from Multiple Ranks - Separately

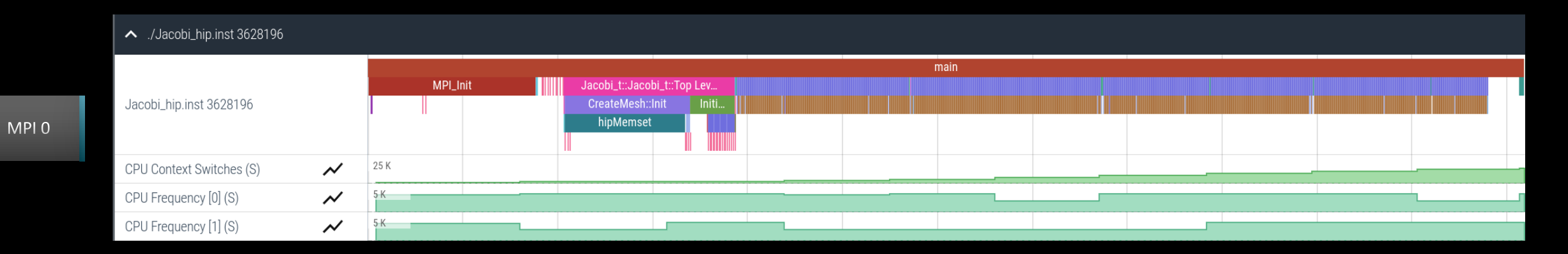

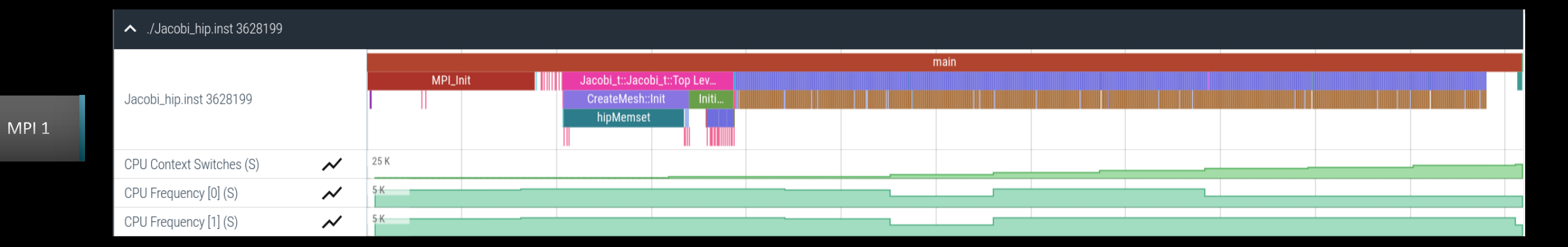

## Visualizing Traces from Multiple Ranks - Combined

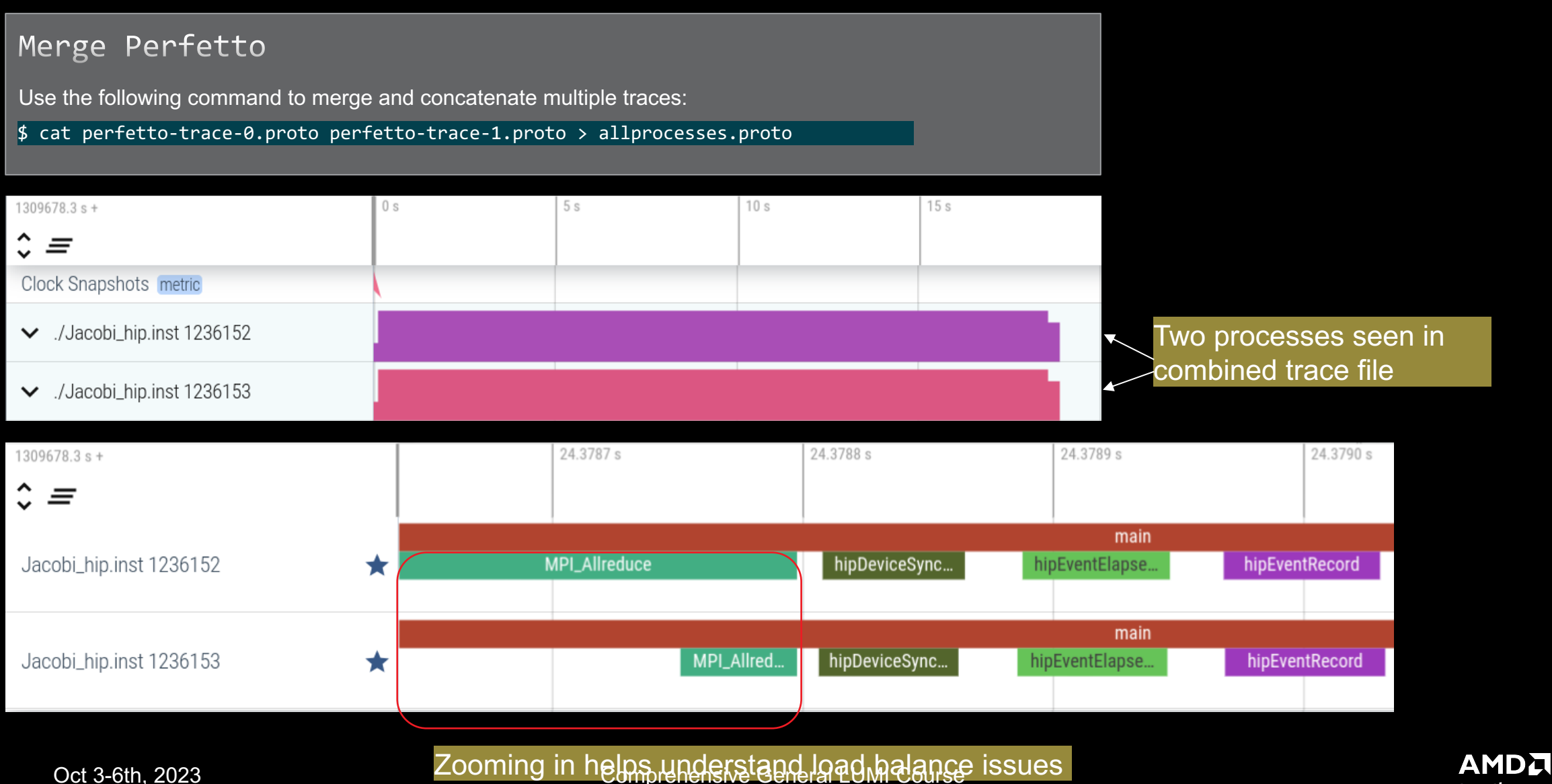

together we advance\_

# **Statistical Sampling**

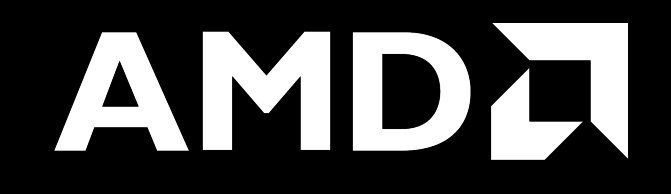

## Sampling Call-Stack (I)

#### OMNITRACE\_USE\_SAMPLING = false

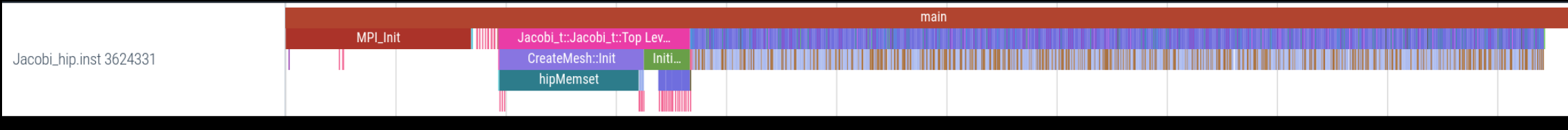

OMNITRACE\_USE\_SAMPLING = true; OMNITRACE\_SAMPLING\_FREQ = 100 (100 samples per second)

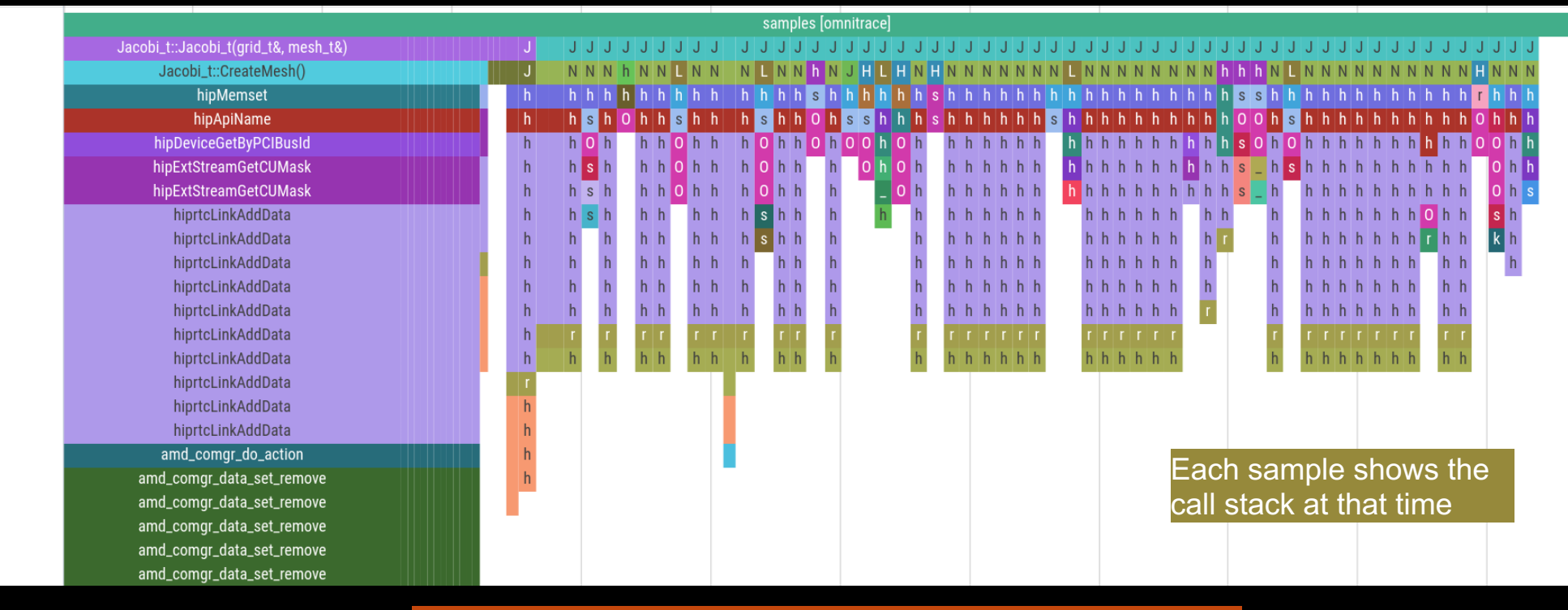

Scroll down all the way in Perfetto to see the sampling output!

33

Comprehensive General LUMI Course

## Sampling Call-Stack (II)

#### Zoom in call-stack sampling

|         |                    |                   |                    |                    | samples [omnitrace | 2]               |                  |                  |                    |              |
|---------|--------------------|-------------------|--------------------|--------------------|--------------------|------------------|------------------|------------------|--------------------|--------------|
| Jacobi  | Jacobi_t::Run()    | Jacobi_t::Run()   | Jacobi_t::Run()    | Jacobi_t::Run()    | Jacobi_t::Run()    | Jacobi_t::Run()  | Jacobi_t::Run()  | Jacobi_t::Run()  | Jacobi_t::Run()    | Jacobi_t::Ru |
| Norm(gr | LocalLaplacian(gri | Norm(grid_t&, me  | Norm(grid_t&, me   | hipEventRecord     | Norm(grid_t&, me   | Jacobilteration( | HaloExchange(gri | LocalLaplacian(g | HaloExchange(grid  | Norm(grid_t& |
| hipMemc | hipLaunchKernel    | hipMemcpy         | hipMemcpy          | std::basic_string< | hipMemcpy          | hipLaunchKernel  | hipStreamSynchro | hipLaunchKernel  | hipStreamSynchroni | hipMemcpy    |
| hipApiN | std::basic_string< | hipApiName        | hipApiName         | OnUnload           | hipApiName         | std::basic_strin | std::basic_strin | hipMemPoolGetAtt | hipLaunchHostFunc  | hipApiName   |
| hiprtcL | OnUnload           | hiprtcLinkAddData | hiprtcLinkAddData  | OnUnload           | hiprtcLinkAddData  | OnUnload         | OnUnload         | hip_impl::hipLau | OnUnload           | hiprtcLinkAd |
| hiprtcL | OnUnload           | hiprtcLinkAddData | hiprtcLinkAddData  |                    | hiprtcLinkAddData  |                  | OnUnload         | hipGetCmdName    | OnUnload           | hiprtcLinkAd |
| hiprtcL | OnUnload           | hiprtcLinkAddData | hiprtcLinkAddData  |                    | hiprtcLinkAddData  |                  |                  | hipGetPCH        | OnUnload           | hiprtcLinkAd |
| hiprtcL | std::ostream& std: | hiprtcLinkAddData | hiprtcLinkAddData  |                    | hiprtcLinkAddData  |                  |                  | hiplpcGetEventHa |                    | hiprtcLinkAd |
| hiprtcL | std::ostreambuf_it | hiprtcLinkAddData | hiprtcLinkAddData  |                    | hiprtcLinkAddData  |                  |                  |                  |                    | hiprtcLinkAd |
| hiprtcL |                    | hiprtcLinkAddData | hiprtcLinkAddData  |                    | hiprtcLinkAddData  |                  |                  |                  |                    | hiprtcLinkAd |
| hiprtcL |                    | hiprtcLinkAddData | hiprtcLinkAddData  |                    | hiprtcLinkAddData  |                  |                  |                  |                    | hiprtcLinkAd |
| hiprtcL |                    | hiprtcLinkAddData | hiprtcLinkAddData  |                    | hiprtcLinkAddData  |                  |                  |                  |                    | hiprtcLinkAd |
| roctrac |                    | roctracer_disabl  | roctracer_disabl   |                    | roctracer_disabl   |                  |                  |                  |                    | roctracer_di |
| hsa_amd |                    | hsa_amd_image_ge  | . hsa_amd_image_ge |                    | hsa_amd_image_ge   |                  |                  |                  |                    | hsa_amd_imag |

Sampling data is annotated with (S)

Thread 0 (S) 3625610

Oct 3-6th, 2023

Comprehensive General LUMI Course

## **Other Features**

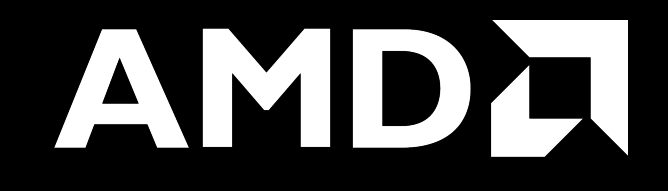

#### **Kernel Durations**

#### \$ cat omnitrace-Jacobi\_hip.inst-output/2023-03-15\_13.57/wall\_clock-0.txt

If you do not see a wall\_clock.txt dumped by omnitrace, try modify the config file \$HOME/.omnitrace.cfg and enable OMNITRACE\_USE\_TIMEMORY:

| MNITRACE_USE_PERFETTO  | = |
|------------------------|---|
| OMNITRACE_USE_TIMEMORY | = |
| OMNITRACE_USE_SAMPLING | = |
|                        |   |

| 0>>> | MPI Allreduce                                                                                          | 1 | 5 | wall_clock | sec   | 0.000012 | 0.000012 | 0.000012 | 0.000012 | 0.000000 | 0.000000 | 100.0 |
|------|----------------------------------------------------------------------------------------------------|---|---|------------|-------|----------|----------|----------|----------|----------|----------|-------|
| 0>>> | _hipDeviceSynchronize                                                                                  | 1 | 5 | wall_clock | sec   | 0.000019 | 0.000019 | 0.000019 | 0.000019 | 0.000000 | 0.000000 | 94.4  |
| 0>>> | NormKernel1(int, double, double const*, double*)                                                       | 1 | 6 | wall clock | sec   | 0.000001 | 0.000001 | 0.000001 | 0.000001 | 0.000000 | 0.000000 | 100.0 |
| 0>>> | NormKernel2(int, double const*, double*)                                                               | 1 | 6 | wall_clock | sec   | 0.000000 | 0.000000 | 0.000000 | 0.000000 | 0.000000 | 0.000000 | 100.0 |
| 0>>> | _MPI_Barrier                                                                                           | 1 | 5 | wall_clock | sec   | 0.000001 | 0.000001 | 0.000001 | 0.000001 | 0.000000 | 0.000000 | 100.0 |
| 0>>> | _hipEventRecord                                                                                        | 2 | 5 | wall_clock | sec   | 0.000027 | 0.000014 | 0.000011 | 0.000016 | 0.000000 | 0.000003 | 100.0 |
| 0>>> | Halo D2H::Halo Exchange                                                                                | 1 | 5 | wall_clock | sec   | 1.628420 | 1.628420 | 1.628420 | 1.628420 | 0.000000 | 0.000000 | 0.0   |
| 0>>> | _hipStreamSynchronize                                                                                  | 1 | 6 | wall_clock | sec   | 0.000003 | 0.000003 | 0.000003 | 0.000003 | 0.000000 | 0.000000 | 100.0 |
| 0>>> | MPI Exchange::Halo Exchange                                                                            | 1 | 6 | wall_clock | sec   | 1.628395 | 1.628395 | 1.628395 | 1.628395 | 0.000000 | 0.000000 | 0.0   |
| 0>>> | _MPI_Waitall                                                                                           | 1 | 7 | wall_clock | sec   | 0.000002 | 0.000002 | 0.000002 | 0.000002 | 0.000000 | 0.000000 | 100.0 |
| 0>>> | _Halo H2D::Halo Exchange                                                                               | 1 | 7 | wall_clock | sec   | 1.628104 | 1.628104 | 1.628104 | 1.628104 | 0.000000 | 0.000000 | 0.0   |
| 0>>> | _hipStreamSynchronize                                                                                  | 1 | 8 | wall_clock | sec   | 0.000003 | 0.000003 | 0.000003 | 0.000003 | 0.000000 | 0.000000 | 100.0 |
| 0>>> | _hipLaunchKernel                                                                                       | 5 | 8 | wall_clock | sec   | 0.000615 | 0.000123 | 0.000005 | 0.000578 | 0.000000 | 0.000254 | 99.6  |
| 0>>> | _mbind                                                                                                 | 1 | 9 | wall_clock | sec   | 0.000003 | 0.000003 | 0.000003 | 0.000003 | 0.000000 | 0.000000 | 100.0 |
| 0>>> | _hipMemcpy                                                                                             | 1 | 8 | wall_clock | sec   | 0.001122 | 0.001122 | 0.001122 | 0.001122 | 0.000000 | 0.000000 | 99.9  |
| 0>>> | <pre>LocalLaplacianKernel(int, int, int, double, double, double const*, double*)</pre>                 | 1 | 9 | wall_clock | sec   | 0.000000 | 0.000000 | 0.000000 | 0.000000 | 0.000000 | 0.000000 | 100.0 |
| 0>>> | <pre> _HaloLaplacianKernel(int, int, int, double, double, double const*, double const*, double*)</pre> | 1 | 9 | wall_clock | sec   | 0.000000 | 0.000000 | 0.000000 | 0.000000 | 0.000000 | 0.000000 | 100.0 |
| 0>>> | JacobiIterationKernel(int. double, double, double const*, double const*, double*, double*)             | 1 | 9 | wall clock | l sec | 0.000000 | 0.000000 | 0.000000 | 0.000000 | 0.000000 | 0.000000 | 100.0 |

Text file is for quick reference. JSON output is easy to script for and can be read by Hatchet, a Python package (<u>https://hatchet.readthedocs.io/en/latest/</u>)

Durations

## **Kernel Durations (flat profile)**

#### Edit in your omnitrace.cfg: OMNITRACE USE TIMEMORY

OMNITRACE FLAT PROFILE

= true

= true

# Use flat profile to see aggregate duration of kernels and functions

| REAL-CLOCK TIMER (I.E. WALL-CLOCK TIMER)                                                        |             |       |            |       |           |           |           |           |          |          |           |
|-------------------------------------------------------------------------------------------------|-------------|-------|------------|-------|-----------|-----------|-----------|-----------|----------|----------|-----------|
| LABEL                                                                                           | COUNT       | DEPTH | METRIC     | UNITS | SUM       | MEAN      | MIN       | MAX       | VAR      | STDDEV   | % SELF    |
| 0>>> main                                                                                       | 1           | 0     | wall_clock | sec   | 82.739099 | 82.739099 | 82.739099 | 82.739099 | 0.000000 | 0.000000 | 100.0     |
| 0>>> MPI_Init                                                                                   | 1           | 0     | wall_clock | sec   | 34.056610 | 34.056610 | 34.056610 | 34.056610 | 0.000000 | 0.000000 | 100.0     |
| 0>>> pthread_create                                                                             | 3           | 0     | wall_clock | sec   | 0.014644  | 0.004881  | 0.001169  | 0.011974  | 0.000038 | 0.006145 | 100.0     |
| 0>>> mbind                                                                                      | 285         | 0     | wall_clock | sec   | 0.001793  | 0.000006  | 0.000005  | 0.000020  | 0.000000 | 0.000002 | 100.0     |
| 0>>> MPI_Comm_dup                                                                               | 1           | 0     | wall_clock | sec   | 0.000212  | 0.000212  | 0.000212  | 0.000212  | 0.000000 | 0.000000 | 100.0     |
| 0>>> MPI_Comm_rank                                                                              | 1           | 0     | wall_clock | sec   | 0.000041  | 0.000041  | 0.000041  | 0.000041  | 0.000000 | 0.000000 | 100.0     |
| 0>>> MP1_Comm_size                                                                              | 1           | 0     | wall_clock | sec   | 0.000004  | 0.000004  | 0.000004  | 0.000004  | 0.000000 | 0.000000 | 100.0     |
| 0>>> hipinit                                                                                    | 1           | 0     | wall_clock | sec   | 0.0003/2  | 0.0003/2  | 0.0003/2  | 0.0003/2  | 0.000000 | 0.000000 | 100.0     |
| 0>>> hlpGetDeviceCount                                                                          |             | 0     | Wall_clock | sec   | 0.00001/  |           | 0.000017  | 0.000017  | 0.000000 | 0.000000 |           |
| USSS MPI Augarner                                                                               | 1           | 0     | Wall_clock | sec   | 0.000009  |           | 0.000009  | 0.000009  | 0.000000 | 0.000000 |           |
| 0>>> htpsetDevice                                                                               |             | 0     | Wall_clock | sec   |           |           | 0.000024  | 0.000024  | 0.000000 |          |           |
|                                                                                                 | 3           |       | Wall_clock | Sec   |           |           |           | 0.120455  |          |          |           |
| USSS higherd LUC                                                                                |             |       | Wall_clock |       |           |           |           |           |          |          |           |
|                                                                                                 |             |       | wall_clock |       |           |           |           |           | 0.000000 |          |           |
|                                                                                                 | ∠<br>  1005 |       | wall_clock |       |           |           |           | 0.011412  | 0.000018 |          |           |
|                                                                                                 |             |       | wall_clock |       |           |           |           | 0.039390  |          |          |           |
| Jana biolaurokkernel                                                                            | ∠<br>  5002 |       | wall_clock |       |           |           |           | 0.000021  |          |          |           |
|                                                                                                 | 1002        |       | wall_clock |       |           |           |           |           |          |          |           |
|                                                                                                 | 1005        | 0     | wall_clock |       |           |           |           | 0.000022  | 0.000000 |          |           |
| lass MPT Barrier                                                                                | 1 3         | 0     | wall_clock |       | 0.010013  |           | 0.000013  | 0.000043  | 0.000000 |          | 100.0     |
| 10->> hinEventRecord                                                                            | 2000        | 0     | wall clock | l sec | 0.046701  | 0.000023  | 0.000020  | 0.000225  | 0.000000 | 0.000006 | 100.0     |
|                                                                                                 | 2000        | i õ   | wall clock | sec   | 0.030366  | 0.000015  | 0.000013  | 0.000382  | 0.000000 | 0.000009 | 100.0     |
| 0>>> MPI Waitall                                                                                | 1000        | i õ   | wall clock | sec   | 0.001665  | 0.000002  | 0.000002  | 0.000007  | 0.000000 | 0.000000 | 100.0     |
| <pre>10&gt;&gt;&gt; NormKernel1(int, double, double, double const*, double*)</pre>              | 1001        | 0     | wall clock | sec   | 0.001502  | 0.000002  | 0.000001  | 0.000006  | 0.000000 | 0.000000 | 100.0     |
| 0>>> NormKernel2(int, double const*, double*)                                                   | 1000        | 0     | wall clock | sec   | 0.001972  | 0.000002  | 0.000001  | 0.000003  | 0.000000 | 0.000001 | 100.0     |
| 0>>> LocalLaplacianKernel(int, int, int, double, double, double const*, double*)                | 1000        | 0     | wall_clock | sec   | 0.001488  | 0.000001  | 0.000001  | 0.000007  | 0.000000 | 0.000000 | 100.0     |
| 0>>> HaloLaplacianKernel(int, int, int, double, double, double const*, double const*, double*)  | 1000        | 0     | wall_clock | sec   | 0.001465  | 0.000001  | 0.000001  | 0.000007  | 0.000000 | 0.000000 | 100.0     |
| 0>>> hipEventElapsedTime                                                                        | 1000        | j O   | wall_clock | sec   | 0.015060  | 0.000015  | 0.000014  | 0.000041  | 0.000000 | 0.000002 | j 100.0 j |
| 0>>> JacobiIterationKernel(int, double, double, double const*, double const*, double*, double*) | 1000        | j 0   | wall_clock | sec   | 0.002598  | 0.000003  | 0.000001  | 0.000006  | 0.000000 | 0.000001 | 100.0     |
| 0>>> pthread join                                                                               | j 1         | j 0   | wall_clock | sec   | 0.000396  | 0.000396  | 0.000396  | 0.000396  | 0.000000 | 0.000000 | 100.0     |
| 0>>> hipFree                                                                                    | 4           | 0     | wall_clock | sec   | 0.000526  | 0.000131  | 0.000021  | 0.000243  | 0.000000 | 0.000091 | 100.0     |
| 0>>> hipHostFree                                                                                | 2           | 0     | wall_clock | sec   | 0.000637  | 0.000318  | 0.000287  | 0.000350  | 0.000000 | 0.000044 | 100.0     |
| 3>>> start_thread                                                                               | 1           | 0     | wall_clock | sec   | 0.004802  | 0.004802  | 0.004802  | 0.004802  | 0.000000 | 0.000000 | 100.0     |
| 1>>> start_thread                                                                               | 1           | 0     | wall_clock | sec   | 81.987779 | 81.987779 | 81.987779 | 81.987779 | 0.000000 | 0.000000 | 100.0     |
| 2>>> start_thread                                                                               | -           | 0     | -          | -     | -         | -         | -         | -         | -        | -        | -         |

## User API

#### Omnitrace provides an API to control the instrumentation

| API Call                                           | Description                                                                             |
|----------------------------------------------------|-----------------------------------------------------------------------------------------|
| int <b>omnitrace_user_start_trace(void)</b>        | Enable tracing on this thread and all subsequently created threads                      |
| int <b>omnitrace_user_stop_trace(void)</b>         | Disable tracing on this thread and all subsequently created threads                     |
| int <b>omnitrace_user_start_thread_trace(void)</b> | Enable tracing on this specific thread. Does not apply to subsequently created threads  |
| int <b>omnitrace_user_stop_thread_trace(void)</b>  | Disable tracing on this specific thread. Does not apply to subsequently created threads |
| int <b>omnitrace_user_push_region(void)</b>        | Start user defined region                                                               |
| int <b>omnitrace_user_pop_region(void)</b>         | End user defined region, FILO (first in last out) is expected                           |

All the API calls: https://amdresearch.github.io/omnitrace/user\_api.html

38

Comprehensive General LUMI Course

# **OpenMP**<sup>®</sup>

| We use the example empitrace/examples/enermal/                 |                                  |
|----------------------------------------------------------------|----------------------------------|
|                                                                |                                  |
| Build the code with CMake:                                     | <br>   0>>> main<br>   0>>>  _p1 |
| \$ cmake -B build                                              | 3>>>                             |
|                                                                | 3>>>                             |
|                                                                | 3>>>                             |
| Lise the openmoly binary which can be executed with:           | 3>>>                             |
| Ose the opening-it binary, which can be executed with.         | 3>>>                             |
| t aveant OMD NUM TURFARE_4                                     | 2>>>                             |
| <pre>&gt; export OMP_NOM_THREADS=4</pre>                       | 2>>>                             |
| \$ srun -n 1 -c 4 ./openmp-lu                                  | 2>>>                             |
|                                                                |                                  |
| Create a new instrumented binary:                              | 2>>>                             |
|                                                                | 2>>>                             |
| <pre>\$ srun -n 1 omnitrace-instrument -o openmp-lu.inst</pre> | 1>>>  _                          |
| /onenmn-lu                                                     | 1>>>                             |
|                                                                |                                  |
| Execute the many binary                                        | 1>>>                             |
| Execute the new binary:                                        | 1>>>                             |
|                                                                | 1>>>                             |
| <pre>\$ srun -n 1 -c 4 omnitrace-run/openmp-lu.inst</pre>      | 0>>>  _ei                        |
|                                                                | $   0>>>  _r $                   |
|                                                                |                                  |

| REAL-CLOCK TIMER (I.E. WALL-CLOCK TIMER) |           |       |            |       |          |          |          |          |          |          |              |  |  |  |
|------------------------------------------|-----------|-------|------------|-------|----------|----------|----------|----------|----------|----------|--------------|--|--|--|
| LABEL                                    | COUNT<br> | DEPTH | METRIC     | UNITS | SUM      | MEAN     | MIN      | MAX      | VAR<br>  | STDDEV   | % SELF  <br> |  |  |  |
| 0>>> main                                | 1         |       | wall_clock | sec   | 1.096702 | 1.096702 | 1.096702 | 1.096702 | 0.000000 | 0.000000 | 9.2          |  |  |  |
| 0>>>  _pthread_create                    | 3         | 1     | wall_clock | sec   | 0.002931 | 0.000977 | 0.000733 | 0.001420 | 0.000000 | 0.000385 | 0.0          |  |  |  |
| 3>>>  _start_thread                      | 1         | 2     | wall_clock | sec   | 2.451520 | 2.451520 | 2.451520 | 2.451520 | 0.000000 | 0.000000 | 57.7         |  |  |  |
| 3>>>  _erhs                              | 1         | 3     | wall_clock | sec   | 0.001906 | 0.001906 | 0.001906 | 0.001906 | 0.00000  | 0.00000  | 100.0        |  |  |  |
| 3>>>  _rhs                               | 153       | 3     | wall_clock | sec   | 0.229893 | 0.001503 | 0.001410 | 0.001893 | 0.00000  | 0.000116 | 100.0        |  |  |  |
| 3>>>  _jacld                             | 3473      | 3     | wall_clock | sec   | 0.170568 | 0.000049 | 0.000047 | 0.000135 | 0.00000  | 0.000005 | 100.0        |  |  |  |
| 3>>>  _blts                              | 3473      | 3     | wall_clock | sec   | 0.232512 | 0.000067 | 0.000040 | 0.000959 | 0.000000 | 0.000034 | 100.0        |  |  |  |
| 3>>>  _jacu                              | 3473      | 3     | wall_clock | sec   | 0.166229 | 0.000048 | 0.000046 | 0.000148 | 0.000000 | 0.000005 | 100.0        |  |  |  |
| 3>>>  _buts                              | 3473      | 3     | wall_clock | sec   | 0.236484 | 0.000068 | 0.000041 | 0.000391 | 0.00000  | 0.00031  | 100.0        |  |  |  |
| 2>>>  _start_thread                      | 1         | 2     | wall_clock | sec   | 2.452309 | 2.452309 | 2.452309 | 2.452309 | 0.00000  | 0.000000 | 58.1         |  |  |  |
| 2>>>  _erhs                              | 1         | 3     | wall_clock | sec   | 0.001895 | 0.001895 | 0.001895 | 0.001895 | 0.00000  | 0.000000 | 100.0        |  |  |  |
| 2>>>  _rhs                               | 153       | 3     | wall_clock | sec   | 0.229776 | 0.001502 | 0.001410 | 0.001893 | 0.000000 | 0.000115 | 100.0        |  |  |  |
| 2>>>  _jacld                             | 3473      | 3     | wall_clock | sec   | 0.204609 | 0.000059 | 0.000057 | 0.000152 | 0.00000  | 0.000006 | 100.0        |  |  |  |
| 2>>>  _blts                              | 3473      | 3     | wall_clock | sec   | 0.192986 | 0.000056 | 0.000047 | 0.000358 | 0.00000  | 0.000026 | 100.0        |  |  |  |
| 2>>>  _jacu                              | 3473      | 3     | wall_clock | sec   | 0.199029 | 0.000057 | 0.000055 | 0.000188 | 0.00000  | 0.000007 | 100.0        |  |  |  |
| 2>>>  _buts                              | 3473      | 3     | wall_clock | sec   | 0.198972 | 0.000057 | 0.000048 | 0.000372 | 0.00000  | 0.000026 | 100.0        |  |  |  |
| 1>>>  _start_thread                      | 1         | 2     | wall_clock | sec   | 2.453072 | 2.453072 | 2.453072 | 2.453072 | 0.000000 | 0.000000 | 58.6         |  |  |  |
| 1>>>  _erhs                              | 1         | 3     | wall_clock | sec   | 0.001905 | 0.001905 | 0.001905 | 0.001905 | 0.000000 | 0.000000 | 100.0        |  |  |  |
| 1>>>  _rhs                               | 153       | 3     | wall_clock | sec   | 0.229742 | 0.001502 | 0.001410 | 0.001894 | 0.000000 | 0.000115 | 100.0        |  |  |  |
| 1>>>  _jacld                             | 3473      | 3     | wall_clock | sec   | 0.206418 | 0.000059 | 0.000057 | 0.000934 | 0.000000 | 0.000016 | 100.0        |  |  |  |
| 1>>>  _blts                              | 3473      | 3     | wall_clock | sec   | 0.186097 | 0.000054 | 0.000047 | 0.000344 | 0.000000 | 0.000023 | 100.0        |  |  |  |
| 1>>>  _jacu                              | 3473      | 3     | wall_clock | sec   | 0.198689 | 0.000057 | 0.000055 | 0.000186 | 0.000000 | 0.000006 | 100.0        |  |  |  |
| 1>>>  _buts                              | 3473      | 3     | wall_clock | sec   | 0.192470 | 0.000055 | 0.000048 | 0.000356 | 0.000000 | 0.000022 | 100.0        |  |  |  |
| 0>>>  _erhs                              | 1         | 1     | wall_clock | sec   | 0.001961 | 0.001961 | 0.001961 | 0.001961 | 0.000000 | 0.000000 | 100.0        |  |  |  |
| 0>>>  _rhs                               | 153       | 1     | wall_clock | sec   | 0.229889 | 0.001503 | 0.001410 | 0.001891 | 0.000000 | 0.000116 | 100.0        |  |  |  |
| 0>>>  _jacld                             | 3473      | 1     | wall_clock | sec   | 0.208903 | 0.000060 | 0.000057 | 0.000359 | 0.000000 | 0.000017 | 100.0        |  |  |  |
| 0>>>  _blts                              | 3473      | 1     | wall_clock | sec   | 0.172646 | 0.000050 | 0.000047 | 0.000822 | 0.000000 | 0.000020 | 100.0        |  |  |  |
| 0>>>  _jacu                              | 3473      | 1     | wall_clock | sec   | 0.202130 | 0.000058 | 0.000055 | 0.000350 | 0.000000 | 0.000016 | 100.0        |  |  |  |
| 0>>>  _buts                              | 3473      | 1     | wall_clock | sec   | 0.176975 | 0.000051 | 0.000048 | 0.000377 | 0.000000 | 0.000016 | 100.0        |  |  |  |
| 0>>>  _pintgr                            | 1         | 1     | wall_clock | sec   | 0.000054 | 0.000054 | 0.000054 | 0.000054 | 0.000000 | 0.000000 | 100.0        |  |  |  |

## **OpenMP®** Visualization

| Clock Snapshots metric  |                                                                                                    |                                                                                                    |  |  |  |  |  |  |  |  |  |  |  |  |  |
|-------------------------|----------------------------------------------------------------------------------------------------|----------------------------------------------------------------------------------------------------|--|--|--|--|--|--|--|--|--|--|--|--|--|
| ∧ openmp-lu.inst 117836 |                                                                                                    |                                                                                                    |  |  |  |  |  |  |  |  |  |  |  |  |  |
|                         | main                                                                                                    |                                                                                                    |  |  |  |  |  |  |  |  |  |  |  |  |  |
| openmp-lu.inst 117836   | nam<br>há                                                                                                    | jackd bits jackd bits jackd |  |  |  |  |  |  |  |  |  |  |  |  |  |
| Thread 1 117844         | rhs                                                                                                    | jackd bits jackd bits jackd |  |  |  |  |  |  |  |  |  |  |  |  |  |
| Thread 2 117846         | das                                                                                                    | iacid Nite iacid Nite iacid Nite iacid Nite iacid Nite iacid Nite iacid Nite iacid Nite iacid Nite iacid Nite                                                                                                    |  |  |  |  |  |  |  |  |  |  |  |  |  |
| Thread 2 117040         |                                                                                                    | Lord No lord No lord No lord No lord No lord No lord No lord No lord No lord No                                                                                                    |  |  |  |  |  |  |  |  |  |  |  |  |  |
| 1111eau 3 117040        | diversity of the second second s                                                                                                    | non our poo an poo an poo an poo an poo an poo an poo an poo an poo an poo an poo an poo an                                                                                                    |  |  |  |  |  |  |  |  |  |  |  |  |  |
|                         | samper (monta)                                                                                                    |                                                                                                    |  |  |  |  |  |  |  |  |  |  |  |  |  |
|                         | min                                                                                                    |                                                                                                    |  |  |  |  |  |  |  |  |  |  |  |  |  |
|                         | soria)<br>Marana and a social and a social and a social and a social and a social and a social and a social and a                                                                                                    |                                                                                                    |  |  |  |  |  |  |  |  |  |  |  |  |  |
|                         | ssor(m) jchnecom                                                                                                    | h4                                                                                                    |  |  |  |  |  |  |  |  |  |  |  |  |  |
|                         | no unwind info te                                                                                                    | feand                                                                                                    |  |  |  |  |  |  |  |  |  |  |  |  |  |
| Thread 0 (S) 117857     |                                                                                                    |                                                                                                    |  |  |  |  |  |  |  |  |  |  |  |  |  |
|                         |                                                                                                    |                                                                                                    |  |  |  |  |  |  |  |  |  |  |  |  |  |
|                         |                                                                                                    |                                                                                                    |  |  |  |  |  |  |  |  |  |  |  |  |  |
|                         |                                                                                                    |                                                                                                    |  |  |  |  |  |  |  |  |  |  |  |  |  |
|                         |                                                                                                    |                                                                                                    |  |  |  |  |  |  |  |  |  |  |  |  |  |
|                         |                                                                                                    |                                                                                                    |  |  |  |  |  |  |  |  |  |  |  |  |  |
|                         | samples jointin                                                                                                    |                                                                                                    |  |  |  |  |  |  |  |  |  |  |  |  |  |
|                         | no trainide al for dand                                                                                                    |                                                                                                    |  |  |  |  |  |  |  |  |  |  |  |  |  |
|                         | Unitable. Composition for the state of the state of the s |                                                                                                    |  |  |  |  |  |  |  |  |  |  |  |  |  |
|                         | ssoriul jokaesm.fr.4                                                                                                    |                                                                                                    |  |  |  |  |  |  |  |  |  |  |  |  |  |
| Inread I (S) 117858     | no univital info fic                                                                                                    | found                                                                                                    |  |  |  |  |  |  |  |  |  |  |  |  |  |
|                         |                                                                                                    |                                                                                                    |  |  |  |  |  |  |  |  |  |  |  |  |  |
|                         |                                                                                                    |                                                                                                    |  |  |  |  |  |  |  |  |  |  |  |  |  |
|                         |                                                                                                    |                                                                                                    |  |  |  |  |  |  |  |  |  |  |  |  |  |
|                         | samples [omnitrue]                                                                                                    |                                                                                                    |  |  |  |  |  |  |  |  |  |  |  |  |  |
|                         | n on una di anti anti a su a su a su a su a su a su a su a s                                                                                                    | Road                                                                                                    |  |  |  |  |  |  |  |  |  |  |  |  |  |
|                         | ong.LifiLevet                                                                                                    |                                                                                                    |  |  |  |  |  |  |  |  |  |  |  |  |  |
|                         | sau(int) (clone _conv.fn.4)                                                                                                    |                                                                                                    |  |  |  |  |  |  |  |  |  |  |  |  |  |
| Thread 2 (S) 117859     | no unimo into te                                                                                                    |                                                                                                    |  |  |  |  |  |  |  |  |  |  |  |  |  |
|                         |                                                                                                    |                                                                                                    |  |  |  |  |  |  |  |  |  |  |  |  |  |
|                         |                                                                                                    |                                                                                                    |  |  |  |  |  |  |  |  |  |  |  |  |  |
|                         |                                                                                                    |                                                                                                    |  |  |  |  |  |  |  |  |  |  |  |  |  |
|                         |                                                                                                    |                                                                                                    |  |  |  |  |  |  |  |  |  |  |  |  |  |
|                         | samples (committace)                                                                                                    |                                                                                                    |  |  |  |  |  |  |  |  |  |  |  |  |  |
|                         | no unindia fine fond                                                                                                    |                                                                                                    |  |  |  |  |  |  |  |  |  |  |  |  |  |
|                         | omitrace:component:pt/read.come.pt/bit/armager.compand/() const                                                                                                    |                                                                                                    |  |  |  |  |  |  |  |  |  |  |  |  |  |
| Thread 3 (S) 117860     | sso(ett) [closecm                                                                                                    | ing.h.4                                                                                                    |  |  |  |  |  |  |  |  |  |  |  |  |  |
|                         | no unwind info to                                                                                                    | frend                                                                                                    |  |  |  |  |  |  |  |  |  |  |  |  |  |
|                         |                                                                                                    |                                                                                                    |  |  |  |  |  |  |  |  |  |  |  |  |  |
|                         |                                                                                                    |                                                                                                    |  |  |  |  |  |  |  |  |  |  |  |  |  |

# Python™

The omnitrace Python package is installed in /path/omnitrace\_install/lib/pythonX.Y/site-packages/omnitrace

Setup the environment:

\$ export PYTHONPATH=/path/omnitrace/lib/python/sitepackages/:\${PYTHONPATH}

We use the Fibonacci example in omnitrace/examples/python/source.py

Execute the python program with:

\$ omnitrace-python ./external.py

Profiled data is dumped in output directory:

\$ cat omnitrace-source-output/timestamp/wall\_clock.txt

| <br>             | REAL-CLOCK TIMER (I.E. WALL-CLOCK TIMER) |       |       |                    |       |          |                  |                  |          |          |          |              |  |  |  |
|------------------|------------------------------------------|-------|-------|--------------------|-------|----------|------------------|------------------|----------|----------|----------|--------------|--|--|--|
| <br> <br>        | LABEL                                    | COUNT | DEPTH | METRIC             | UNITS | SUM      | <br>  MEAN<br>   | MIN              | MAX      | VAR      | STDDEV   | <br>  % SELF |  |  |  |
| '<br>   0>>> ∣   | main_loop                                | 3     | I 0   | wall_clo <u>ck</u> | sec   | 2.786075 | 0.92869 <u>2</u> | 0.9263 <u>50</u> | 0.932130 | 0.000009 | 0.003042 | 0.0          |  |  |  |
| 0>>>             | _run                                     | 3     | 1     | wall_clock         | sec   | 2.785799 | 0.928600         | 0.926250         | 0.932037 | 0.000009 | 0.003043 | 0.0          |  |  |  |
| <del>0</del> >>> | _fib                                     | 3     | 2     | wall_clock         | sec   | 2.750104 | 0.916701         | 0.914454         | 0.919577 | 0.000007 | 0.002619 | 0.0          |  |  |  |
| 0>>>             | _fib                                     | 6     | 3     | wall_clock         | sec   | 2.749901 | 0.458317         | 0.348962         | 0.567074 | 0.013958 | 0.118145 | 0.0          |  |  |  |
| 0>>>             | _fib                                     | 12    | 4     | wall_clock         | sec   | 2.749511 | 0.229126         | 0.133382         | 0.350765 | 0.006504 | 0.080650 | 0.0          |  |  |  |
| 0>>>             | _fib                                     | 24    | 5     | wall_clock         | sec   | 2.748734 | 0.114531         | 0.050867         | 0.217030 | 0.002399 | 0.048977 | 0.1          |  |  |  |
| 0>>>             | _fib                                     | 48    | 6     | wall_clock         | sec   | 2.747118 | 0.057232         | 0.019302         | 0.134596 | 0.000806 | 0.028396 | 0.1          |  |  |  |
| 0>>>             | _fib                                     | 96    | 7     | wall_clock         | sec   | 2.743922 | 0.028583         | 0.007181         | 0.083350 | 0.000257 | 0.016026 | 0.2          |  |  |  |
| <del>0</del> >>> | _fib                                     | 192   | 8     | wall_clock         | sec   | 2.737564 | 0.014258         | 0.002690         | 0.051524 | 0.000079 | 0.008887 | 0.5          |  |  |  |
| 0>>>             | _fib                                     | 384   | 9     | wall_clock         | sec   | 2.724966 | 0.007096         | 0.000973         | 0.031798 | 0.000024 | 0.004865 | 0.9          |  |  |  |
| <del>0</del> >>> | _fib                                     | 768   | 10    | wall_clock         | sec   | 2.699251 | 0.003515         | 0.000336         | 0.019670 | 0.000007 | 0.002637 | 1.9          |  |  |  |
| 0>>>             | _fib                                     | 1536  | 11    | wall_clock         | sec   | 2.648006 | 0.001724         | 0.000096         | 0.012081 | 0.000002 | 0.001417 | 3.9          |  |  |  |
| 0>>>             | _fib                                     | 3072  | 12    | wall_clock         | sec   | 2.545260 | 0.000829         | 0.000016         | 0.007461 | 0.000001 | 0.000758 | 8.0          |  |  |  |
| 0>>>             | _fib                                     | 6078  | 13    | wall_clock         | sec   | 2.342276 | 0.000385         | 0.000016         | 0.004669 | 0.000000 | 0.000404 | 16.0         |  |  |  |
| <del>0</del> >>> | _fib                                     | 10896 | 14    | wall_clock         | sec   | 1.967475 | 0.000181         | 0.000015         | 0.002752 | 0.000000 | 0.000218 | 28.6         |  |  |  |
| <del>0</del> >>> | _fib                                     | 15060 | 15    | wall_clock         | sec   | 1.404069 | 0.000093         | 0.000015         | 0.001704 | 0.000000 | 0.000123 | 43.6         |  |  |  |
| <del>0</del> >>> | _fib                                     | 14280 | 16    | wall_clock         | sec   | 0.791873 | 0.000055         | 0.000015         | 0.001044 | 0.000000 | 0.000076 | 58.3         |  |  |  |
| 0>>>             | _fib                                     | 8826  | 17    | wall_clock         | sec   | 0.330189 | 0.000037         | 0.000015         | 0.000620 | 0.000000 | 0.000050 | 70.9         |  |  |  |
| 0>>>             | _fib                                     | 3456  | 18    | wall_clock         | sec   | 0.096120 | 0.000028         | 0.000015         | 0.000380 | 0.000000 | 0.000034 | 81.0         |  |  |  |
| 0>>>             | _fib                                     | 822   | 19    | wall_clock         | sec   | 0.018294 | 0.000022         | 0.000015         | 0.000209 | 0.00000  | 0.000024 | 88.9         |  |  |  |
| <del>0</del> >>> | _fib                                     | 108   | 20    | wall_clock         | sec   | 0.002037 | 0.000019         | 0.000016         | 0.000107 | 0.00000  | 0.000015 | 94.9         |  |  |  |
| 0>>>             | _fib                                     | 6     | 21    | wall_clock         | sec   | 0.000104 | 0.000017         | 0.000016         | 0.000019 | 0.00000  | 0.000001 | 100.0        |  |  |  |
| 0>>>             | _inefficient                             | 3     | 2     | wall_clock         | sec   | 0.035450 | 0.011817         | 0.010096         | 0.012972 | 0.000002 | 0.001519 | 95.8         |  |  |  |
| 0>>>             | sum                                      | 3     | 3     | wall_clock         | sec   | 0.001494 | 0.000498         | 0.000440         | 0.000537 | 0.000000 | 0.000051 | 100.0        |  |  |  |

Python documentation: https://amdresearch.github.io/omnitrace/python.html

## Visualizing Python<sup>™</sup> Perfetto Tracing

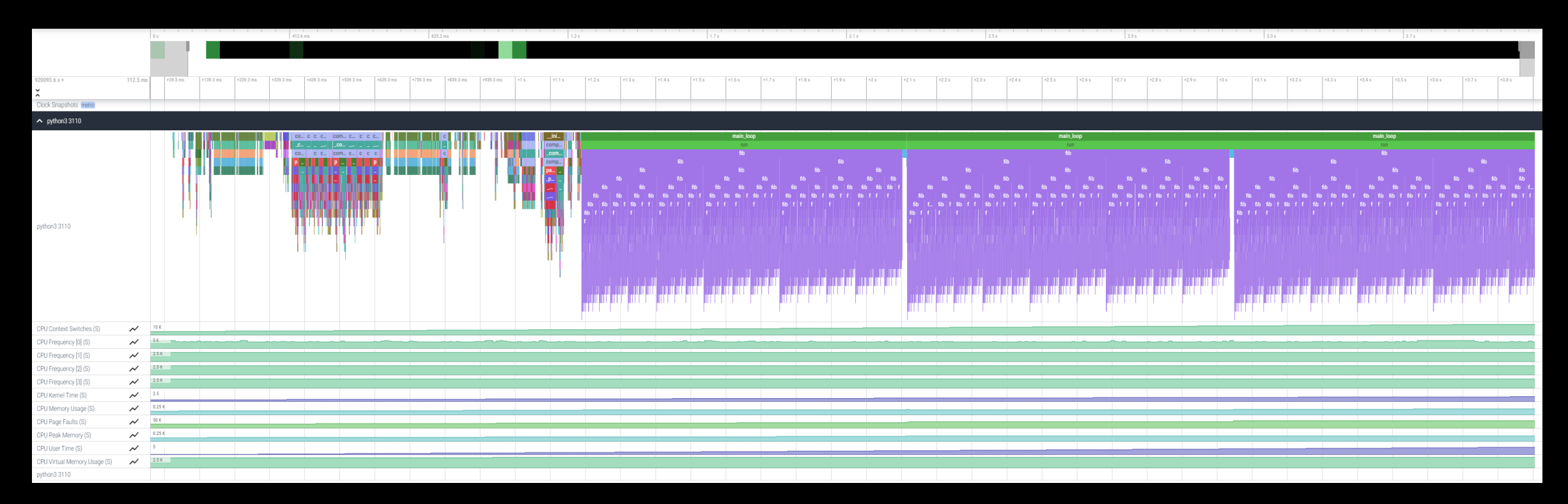

#### Kokkos

Omnitrace can instrument Kokkos applications too.

Edit the \$HOME/.omnitrace.cfg file and enable omnitrace:

OMNITRACE\_USE\_KOKKOSP = true

• • •

. . .

Profiling with omnitrace produces \*kokkos\*.txt files:

#### \$ cat kokkos\_memory0.txt

| <del>0</del> >>> | _[kokkos][dev0] Kokkos::deep_copy: copy between contiguous views, post deep copy fence             | 1 | 3 | kokkos_memory | МВ | Θ    | Θ    | Θ   |
|------------------|----------------------------------------------------------------------------------------------------|---|---|---------------|----|------|------|-----|
| <del>0</del> >>> | _[kokkos] Kokkos::deep_copy: copy between contiguous views, post deep copy fence                   | 1 | 3 | kokkos_memory | МВ | Θ    | Θ    | Θ   |
| <del>0</del> >>> | _[kokkos][deep_copy] Host=DataBlock_A2_mirror HIP=DataBlock_A2                                     | 1 | 2 | kokkos_memory | МВ | 142  | 142  | 100 |
| <del>0</del> >>> | _[kokkos][dev0] Kokkos::deep_copy: copy between contiguous views, pre view equality check          | 1 | 3 | kokkos_memory | МВ | Θ    | Θ    | Θ   |
| 0>>>             | [_[kokkos] Kokkos::deep_copy: copy between contiguous views, pre view equality check               | 1 | 3 | kokkos_memory | МВ | Θ    | Θ    | Θ   |
| 0>>>             | _[kokkos][dev0] Kokkos::deep_copy: copy between contiguous views, post deep copy fence             | 1 | 3 | kokkos_memory | МВ | Θ    | Θ    | Θ   |
| 0>>>             | _[kokkos] Kokkos::deep_copy: copy between contiguous views, post deep copy fence                   | 1 | 3 | kokkos_memory | МВ | Θ    | Θ    | Θ   |
| 0>>>             | _[kokkos][deep_copy] Host=DataBlock_dV_mirror HIP=DataBlock_dV                                     | 1 | 2 | kokkos_memory | МВ | 140  | 140  | 100 |
| 0>>>             | _[kokkos][dev0] Kokkos::deep_copy: copy between contiguous views, pre view equality check          | 1 | 3 | kokkos_memory | МВ | Θ    | Θ    | Θ   |
| 0>>>             | _[kokkos] Kokkos::deep_copy: copy between contiguous views, pre view equality check                | 1 | 3 | kokkos_memory | МВ | Θ    | Θ    | Θ   |
| 0>>>             | _[kokkos][dev0] Kokkos::deep_copy: copy between contiguous views, post deep copy fence             | 1 | 3 | kokkos_memory | МВ | Θ    | Θ    | Θ   |
| 0>>>             | _[kokkos] Kokkos::deep_copy: copy between contiguous views, post deep copy fence                   | 1 | 3 | kokkos_memory | МВ | Θ    | Θ    | Θ   |
| 0>>>             | _DataBlockHost::SyncToDevice()                                                                     | 1 | 1 | kokkos_memory | МВ | Θ    | Θ    | Θ   |
| 0>>>             | _[kokkos][deep_copy] HIP=Hydro_Vc Host=Hydro_Vc_mirror                                             | 1 | 2 | kokkos_memory | МВ | 1124 | 1124 | 100 |
| 0>>>             | _[kokkos][dev0] Kokkos::deep_copy: copy between contiguous views, pre view equality check          | 1 | 3 | kokkos_memory | МВ | Θ    | Θ    | Θ   |
| 0>>>             | _[kokkos] Kokkos::deep_copy: copy between contiguous views, pre view equality check                | 1 | 3 | kokkos_memory | МВ | Θ    | Θ    | Θ   |
| 0>>>             | _[kokkos][dev0] Kokkos::deep_copy: copy between contiguous views, post deep copy fence             | 1 | 3 | kokkos_memory | мв | Θ    | Θ    | Θ   |
| 0>>>             | _[kokkos] Kokkos::deep_copy: copy between contiguous views, post deep copy fence                   | 1 | 3 | kokkos_memory | мв | Θ    | Θ    | Θ   |
| 0>>>             | _[kokkos][deep_copy] HIP=Hydro_InvDt Host=Hydro_InvDt_mirror                                       | 1 | 2 | kokkos_memory | МВ | 140  | 140  | 100 |
| 0>>>             | _[kokkos][dev0] Kokkos::deep_copy: copy between contiguous views, pre view equality check          | 1 | 3 | kokkos_memory | MB | Θ    | Θ    | Θ   |
| 0>>>             | [_[kokkos] Kokkos::deep_copy: copy between contiguous views, pre view equality check               | 1 | 3 | kokkos_memory | MB | Θ    | Θ    | Θ   |
| 0>>>             | _[kokkos][dev0] Kokkos::deep_copy: copy between contiguous views, post deep copy fence             | 1 | 3 | kokkos_memory | MB | Θ    | Θ    | Θ   |
| 0>>>             | _[kokkos] Kokkos::deep_copy: copy between contiguous views, post deep copy fence                   | 1 | 3 | kokkos_memory | MB | Θ    | Θ    | Θ   |
| 0>>>             | _[kokkos][deep_copy] HIP=Hydro_Vs Host=Hydro_Vs_mirror                                             | 1 | 2 | kokkos_memory | MB | 426  | 426  | 100 |
| 0>>>             | _[kokkos][dev0] Kokkos::deep_copy: copy between contiguous views, pre view equality check          | 1 | 3 | kokkos_memory | MB | Θ    | Θ    | Θ   |
| 0>>>             | [_[kokkos] Kokkos::deep_copy: copy between contiguous views, pre view equality check               | 1 | 3 | kokkos_memory | MB | Θ    | Θ    | Θ   |
| 0>>>             | <pre> _[kokkos][dev0] Kokkos::deep_copy: copy between contiguous views, post deep copy fence</pre> | 1 | 3 | kokkos_memory | MB | Θ    | Θ    | Θ   |
| 0>>>             | [_[kokkos] Kokkos::deep_copy: copy between contiguous views, post deep copy fence                  | 1 | 3 | kokkos_memory | МВ | Θ    | Θ    | Θ   |

## Visualizing Kokkos with Perfetto Trace

Visualize perfetto-trace-0.proto (with sampling enabled)

| 5.9 |                       | +1.6 ms          | +3.6 ms          | +5.6 ms          | +7.6 ms | +9.6 ms       | +11.6 ms    | +13.6 ms | +15.6 ms        | +17.6 ms | +19.6 ms        | +21.6 ms    | +23.6 ms | +25.6 ms       | +27.6 ms       | +29.6 ms   | +31.6 ms       | +33.6 ms        | +35.6 ms | +37.6 ms      | +39.6 ms         | +41.6 ms                                                                                                    | +43.6 ms | +45.6 ms | +47.6 ms | +49.6 ms        | +51.6 ms    | +53.6 ms        | +55.6 ms | +57   |
|-----|-----------------------|------------------|------------------|------------------|---------|---------------|-------------|----------|-----------------|----------|-----------------|-------------|----------|----------------|----------------|------------|----------------|-----------------|----------|---------------|------------------|----------------------------------------------------------------------------------------------------|----------|----------|----------|-----------------|-------------|-----------------|----------|-------|
|     |                       |                  |                  |                  |         |               |             |          |                 |          |                 |             |          |                |                |            |                |                 |          |               |                  |                                                                                                    |          |          |          |                 |             | 0               |          |       |
|     |                       |                  |                  |                  |         |               |             |          |                 |          |                 |             |          |                |                |            |                |                 |          |               |                  |                                                                                                    |          |          |          | L               |             |                 |          |       |
|     |                       |                  |                  |                  |         |               |             |          |                 |          |                 |             |          |                |                |            |                |                 |          |               |                  |                                                                                                    |          |          |          |                 |             |                 |          |       |
|     |                       |                  |                  |                  |         |               |             |          |                 |          |                 |             |          |                |                |            |                |                 |          |               |                  |                                                                                                    |          |          |          |                 |             |                 |          |       |
|     |                       |                  |                  |                  |         |               |             |          |                 |          |                 |             |          |                |                |            |                |                 |          |               |                  |                                                                                                    |          |          |          |                 |             |                 |          |       |
|     |                       |                  |                  |                  |         |               |             |          |                 |          |                 |             | 8        |                | 2              | Techter    |                |                 |          |               |                  |                                                                                                    |          | 0<br>0   |          | 1               |             |                 | 2        |       |
|     | TimeIntegrator::Cycle |                  |                  |                  |         |               |             |          |                 |          |                 |             |          |                |                |            |                |                 |          |               |                  |                                                                                                    |          |          |          |                 |             |                 |          |       |
|     |                       |                  |                  |                  |         |               |             |          |                 |          |                 |             |          |                |                | TimeIntegr | ator::Cycle    |                 |          |               |                  |                                                                                                    |          |          |          |                 |             |                 |          |       |
|     | StateCon              | ntainer::CopyFrc | m                |                  | _       |               |             |          |                 | Da       | aBlock::EvolveS | Stage       |          |                |                |            |                |                 |          | [ko           | kosj Timestep.   | reduction                                                                                                    | Hy.      |          |          |                 | DataB       | lock::EvolveSta | ge       |       |
|     | Kokkos::d             | leep_copy< k     | <b>lok</b> Hydro | :::CalcRightHand | dSide   | Hydro::CalcR  | RiemannFlux | Hydro::0 | CalcRightHandSi | ide<1>   | Hydro::CalcR    | RiemannFlux |          | Hydro::CalcRig | ghtHandSide<2  | ,          | ElectroMotiveF | Force::CalcCorn | nerEMF   | [kokkos] Koki | kos::Impl::Paral | lelReduce <mdr< th=""><th>an</th><th></th><th>Hy</th><th>dro::CalcRightH</th><th>HandSide&lt;0&gt;</th><th></th><th></th><th>Hydr</th></mdr<> | an       |          | Hy       | dro::CalcRightH | HandSide<0> |                 |          | Hydr  |
|     | hipMe                 | [kokkos][d       | [k Hydro         | o::CalcRightHan  | ndSide  | Hydro::HL     | .LD_MHD     | Hydro    | ::CalcRightHand | Side     | Hydro::HL       | .LD_MHD     |          | Hydro::Calcl   | RightHandSide  |            | ElectroMotiveF | Force::CalcCont | tactAv   | ł             | nipStreamSynch   | nronize                                                                                                    |          |          | 1        | Hydro::CalcRigh | itHandSide  |                 |          | H     |
|     |                       | hipMemcpy        | hi [kokk         | os] CalcRightHa  | andSi   | [kokkos] Calc | RiemannFlux | [kokko   | s] CalcRightHan | dSide    | [kokkos] Calc   | RiemannFlux |          | [kokkos] Calo  | :RightHandSide |            | ElectroMotiveF | orce::CalcCont  | tactAv   |               |                  |                                                                                                    |          |          | þ        | okkos] CalcRig  | htHandSide  |                 | [        | kokki |
|     |                       |                  | hip              | EventSynchron    | ize     | hipEventSy    | nchronize   | hip      | EventSynchroniz | ie 🛛     | hipEventSy      | nchronize   |          | hipEventS      | Synchronize    |            | [kokkos] EMF   | _Integrate_to_( | Corner   |               |                  |                                                                                                    |          |          |          | hipEventSync    | hronize     |                 |          | hip   |
|     |                       |                  |                  |                  |         |               |             |          |                 |          |                 |             |          |                |                |            | hipEver        | ntSynchronize   |          |               |                  |                                                                                                    |          |          |          |                 |             |                 |          |       |
|     |                       |                  |                  |                  |         |               |             |          |                 |          |                 |             |          |                |                |            |                |                 |          |               |                  |                                                                                                    |          | · · · ·  |          |                 |             |                 |          |       |
| N   | 25 K                  |                  |                  |                  |         |               |             |          |                 |          |                 |             |          |                |                |            |                |                 |          |               |                  |                                                                                                    |          |          |          |                 |             |                 |          |       |

#### **Other Executables**

#### • omnitrace-sample

- For sampling with low overhead, use omnitrace-sample
- Use omnitrace-sample --help to get relevant options
- Settings in the OmniTrace config file will be used by omnitrace-sample
- Example invocation to get a flat tracing profile on Host and Device (-PTHD), excluding all components (-E all) and including only rocm-smi, roctracer, rocprofiler and roctx components (-I ...)
   mpirun -np 1 omnitrace-sample -PTHD -E all -I rocm-smi -I roctracer -I rocprofiler -I roctx -- ./Jacobi hip -g 1 1

#### • omnitrace-causal

- Invokes causal profiling
- omnitrace-critical-trace
  - Post-processing tool for critical-trace data output by omnitrace

Current documentation: https://amdresearch.github.io/omnitrace/development.html#executables

## **Tips & Tricks**

- My Perfetto timeline seems weird how can I check the clock skew?
  - Set OMNITRACE\_VERBOSE=1 or higher for verbose mode and it will print the timestamp skew
- It takes too long to map rocm-smi samples to kernels.
  - Temporarily set OMNITRACE\_USE\_ROCM\_SMI=OFF
- What is the best way to profile multi-process runs?
  - Use OmniTrace's binary rewrite (-o) option to instrument the binary first, run the instrumented binary with mpirun/srun
- If you are doing binary rewrite and you do not get information about kernels, set:
  - HSA\_TOOLS\_LIB=libomnitrace.so in the env. and set OMNITRACE\_USE\_ROCTRACER=ON in the cfg file
- My HIP application hangs in different points, what do I do?
  - Try to set HSA\_ENABLE\_INTERRUPT=0 in the environment, this changes how HIP runtime is notified when GPU kernels complete
- My Perfetto trace is too big, can I decrease it?
  - Yes, with v1.7.3 and later declare OMNITRACE\_PERFETTO\_ANNOTATIONS to false
- I want to remove the many rows of CPU frequency lines from the Perfetto trace
  - Declare the OMNITRACE\_USE\_PROCESS\_SAMPLING = false

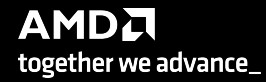

## Summary

- OmniTrace is a powerful tool to understand CPU + GPU activity
  - Ideal for an initial look at how an application runs
- Leverages several other tools and combines their data into a comprehensive output file
  - Some tools used are AMD uProf, rocprof, rocm-smi, roctracer, perf, etc.
- Easy to visualize traces in Perfetto
- Includes several features:
  - Dynamic Instrumentation either at Runtime or using Binary Rewrite
  - Statistical Sampling for call-stack info
  - Process sampling, monitoring of system metrics during application run
  - Causal Profiling
  - Critical Path Tracing

# **Questions?**

## **DISCLAIMERS AND ATTRIBUTIONS**

The information contained herein is for informational purposes only and is subject to change without notice. While every precaution has been taken in the preparation of this document, it may contain technical inaccuracies, omissions and typographical errors, and AMD is under no obligation to update or otherwise correct this information. Advanced Micro Devices, Inc. makes no representations or warranties with respect to the accuracy or completeness of the contents of this document, and assumes no liability of any kind, including the implied warranties of noninfringement, merchantability or fitness for particular purposes, with respect to the operation or use of AMD hardware, software or other products described herein. No license, including implied or arising by estoppel, to any intellectual property rights is granted by this document. Terms and limitations applicable to the purchase or use of AMD's products are as set forth in a signed agreement between the parties or in AMD's Standard Terms and Conditions of Sale. GD-18

THIS INFORMATION IS PROVIDED 'AS IS." AMD MAKES NO REPRESENTATIONS OR WARRANTIES WITH RESPECT TO THE CONTENTS HEREOF AND ASSUMES NO RESPONSIBILITY FOR ANY INACCURACIES, ERRORS, OR OMISSIONS THAT MAY APPEAR IN THIS INFORMATION. AMD SPECIFICALLY DISCLAIMS ANY IMPLIED WARRANTIES OF NON-INFRINGEMENT, MERCHANTABILITY, OR FITNESS FOR ANY PARTICULAR PURPOSE. IN NO EVENT WILL AMD BE LIABLE TO ANY PERSON FOR ANY RELIANCE, DIRECT, INDIRECT, SPECIAL, OR OTHER CONSEQUENTIAL DAMAGES ARISING FROM THE USE OF ANY INFORMATION CONTAINED HEREIN, EVEN IF AMD IS EXPRESSLY ADVISED OF THE POSSIBILITY OF SUCH DAMAGES.

© 2023 Advanced Micro Devices, Inc. All rights reserved.

AMD, the AMD Arrow logo, Radeon<sup>™</sup>, Instinct<sup>™</sup>, EPYC, Infinity Fabric, ROCm<sup>™</sup>, and combinations thereof are trademarks of Advanced Micro Devices, Inc. Other product names used in this publication are for identification purposes only and may be trademarks of their respective companies.

The OpenMP name and the OpenMP logo are registered trademarks of the OpenMP Architecture Review Board